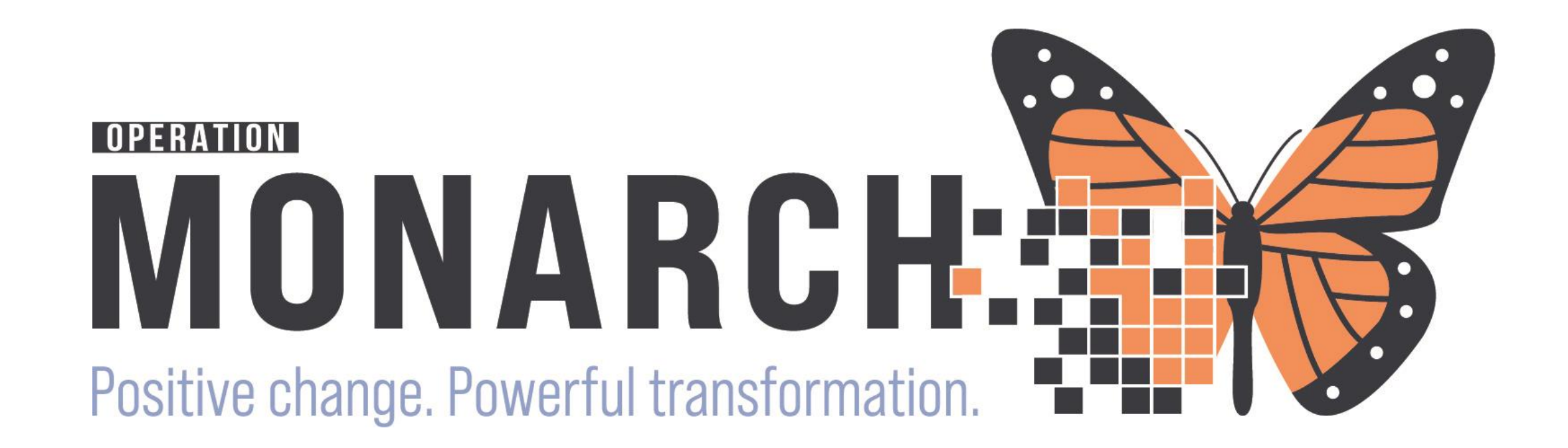

Practice Readiness in Prep for Go-Live – Case Management Christina Carile, WFS (Rehab Therapies) & Curtis Wolek, AA (Rehab Therapies)

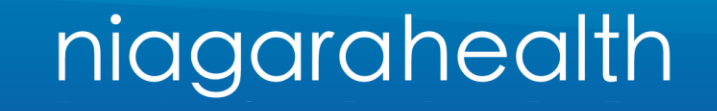

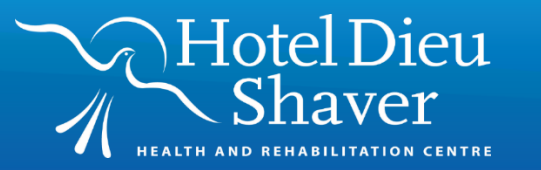

# Indigenous Land Acknowledgment

As part of our continued commitment to diversity, equity and inclusion, we would like to share our updated organizational Indigenous Land Acknowledgment that was developed in partnership with local Indigenous partners:

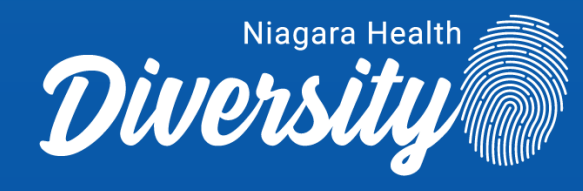

Niagara Health and Hotel Dieu Shaver are honoured to provide care on lands where Indigenous Peoples have lived for thousands of years with their own unique cultures, identities, traditions and languages. These lands are steeped in the rich history of the First Nations, such as the Hatiwendaronk, the Haudenosaunee, the Anishinaabe and the Mississaugas of the Credit First Nation. There are many First Nations, Métis, and Inuit peoples from across Turtle Island who live and work in Niagara today.

We are committed to listening and learning more about the history and current experiences of Indigenous Peoples and acknowledge our responsibility to take meaningful action towards reconciliation in the healthcare system.

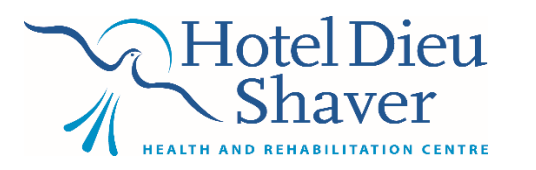

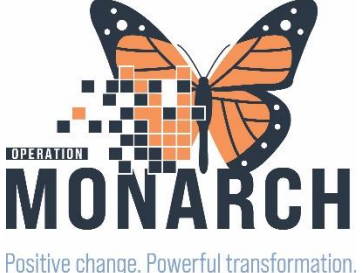

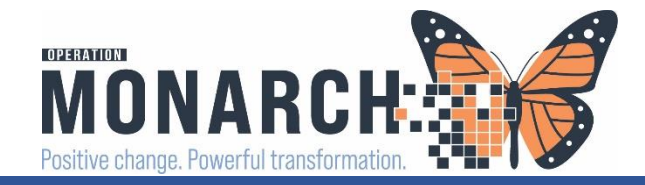

Extraordinary Caring. Every Person. Every Time.

Agenda

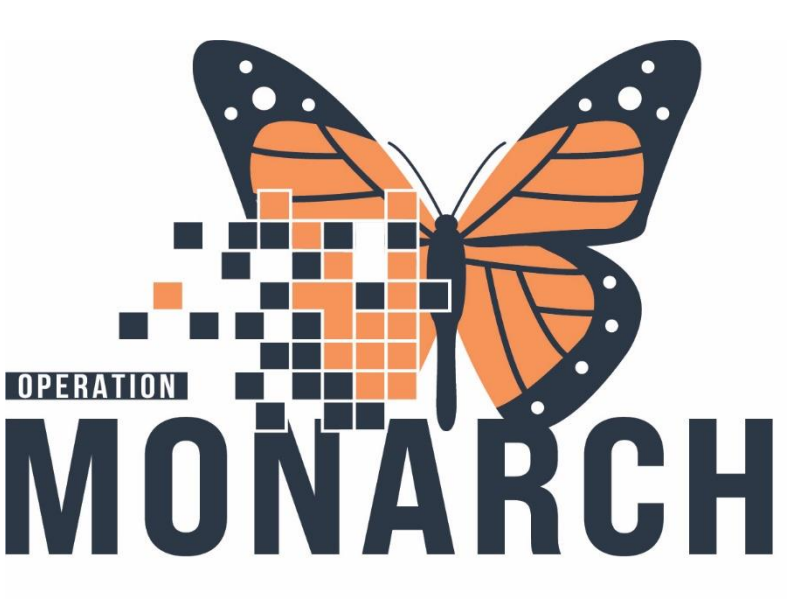

Positive change. Powerful transformation.

### **1. Key Terminology and Verbiage Changes**

- 2. Concepts
- 3. Case Manager Consult Order, Tasking & PowerForm
- 4. ALC Order, Tasking, & PowerForm
- 5. Complex Care & Rehab High Referral Application – Workflow
- 6. QRT Workflow
- 7. Additional PowerForms
- 8. How to Place Orders
- 9. Domain Demo

# Key Terminology & Verbiage Changes

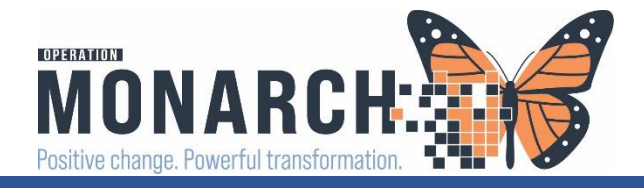

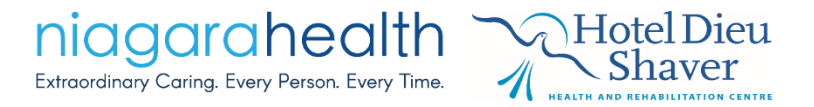

# Key Terms in HIS & Definitions

### Multi-Patient Task List (MPTL) – used in inpatient settings

 Is a feature in HIS that allows healthcare providers to view and manage tasks related to multiple patients in a consolidated list format; especially beneficial for prioritizing patient care and efficiently managing TASKS for multiple patients.

| Powerchait organizer for Nins Te                                                                                                    | scol, case Manager                                                                                                    |                                  |                                                                                                    |                                        |                                                                                              |                                               |           |
|----------------------------------------------------------------------------------------------------|----------------------------------------------------------------------------------------------------|----------------------------------|----------------------------------------------------------------------------------------------------|----------------------------------------|----------------------------------------------------------------------------------------------|-----------------------------------------------|-----------|
| Task Edit View Patient Cl                                                                                                    | hart Links Task List Options Help                                                                                                    |                                  |                                                                                                    |                                        |                                                                                              |                                               |           |
| 🔒 🔐 Multi-Patient Task List 🛛 🌇 Care                                                                                                    | Compass 🌃 Ambulatory Organizer 🖃 Messa                                                                                                    | ige Center  🛔 Patient List 🌃 Cli | linical Leader Organizer                                                                                                    | Group Note 🌇 eCoach 🖕                  | 🕄 Cerner Bridge 🕄 Clinical Education 🕄 Service Desk Help 🕄 HDS ES                            | PAN <sub>+</sub>                              |           |
| Suspend 📲 Exit 📓 Calculator                                                                                                    | Matheward AdHoc 🕼 Specimen Collection 🔒 PM                                                                                                    | Conversation 🝷 🔄 Communicat      | te 🝷 🗎 Medical Record Rec                                                                                                    | uest 🕂 Add 🕶 📻 Docume                  | ents 🛃 Capacity Management 🔤                                                                 |                                               |           |
|                                                                                                    |                                                                                                    |                                  |                                                                                                    |                                        |                                                                                              |                                               |           |
| Multi-Patient Task List                                                                                                    |                                                                                                    |                                  |                                                                                                    |                                        |                                                                                              |                                               |           |
|                                                                                                    |                                                                                                    |                                  |                                                                                                    |                                        |                                                                                              |                                               |           |
| ✔ ❷ 图 图 및   ₩   %                                                                                                    |                                                                                                    |                                  |                                                                                                    |                                        |                                                                                              |                                               |           |
| St. Catharines Site - Main                                                                                                    |                                                                                                    |                                  |                                                                                                    |                                        |                                                                                              |                                               |           |
| Case Management Robab Interdi                                                                                                    | licciplinany                                                                                                    |                                  |                                                                                                    |                                        |                                                                                              |                                               |           |
| Case managementer Rehab interdi                                                                                                    | iscipinary                                                                                                    |                                  |                                                                                                    |                                        |                                                                                              |                                               |           |
| lask retrieval completed                                                                                                    | N                                                                                                    | Madical Darand Number II and     | tion (Doorse (Dool Tools Chokes                                                                                                    | Colored Jud Data and Time              | Task Description                                                                             | Outur Dataila                                 |           |
| All Patients                                                                                                    | Name<br>*CVCTEMTEST_INIEIGHT                                                                                                    | Medical Record Number Locat      | REAL AND A COMPANY AND A COMPANY | Scheduled Date and Time                | Task Description                                                                             | Of /25/24 09:59:00                            |           |
| *LLTEST, ICEIGHT                                                                                                    | 02/Jan/1965                                                                                                    | 11001023 SC 26                   | DD / SC2DUO / A INPROCESS                                                                                                    | 2024-Jun-25 08:58                      | Case Management Consult                                                                      | 00/23/24 00:36:00                             |           |
|                                                                                                    | *Name Aler                                                                                                    |                                  |                                                                                                    |                                        |                                                                                              |                                               |           |
| STSTEMTEST, MHARAIOI                                                                                                    | WTISTEST, CTHREE                                                                                                    | 11017458 SC 5A                   | AA / SC5A01 / Pending                                                                                                    | 2024-Nov-02 12:51                      | Case Management Consult                                                                      | 11/02/24 12:51:00 EDT                         |           |
| ZZTEST, GIM-SCSONE                                                                                                    | GAL *SYSTEMTEST. MHARAIONE                                                                                                    | 11001850 SC 1B                   | BA/SC1B04/B Pending                                                                                                    | 2024-Nov-02 12:52                      | Case Management Consult                                                                      | 11/02/24 12:52:00 EDT                         |           |
| *ZZZTEST, PAEDSCDUTO                                                                                                    | 11/Mar/1988                                                                                                    |                                  |                                                                                                    |                                        | 5                                                                                            |                                               |           |
| ADAMS, TAYLOR                                                                                                    | "Name Aler                                                                                                    |                                  |                                                                                                    |                                        |                                                                                              |                                               | TACKC     |
| APO. GEORGE                                                                                                    | 66 *ZZZTEST, PAEDSCDUTOINPT<br>01/Jan/2010                                                                                                    | 11054339 SC 4B                   | BC / SC4B13 / A Pending                                                                                                    | 2024-Nov-02 12:52                      | Case Management Consult                                                                      | 11/02/24 12:52:00 EDT                         | <br>IASKS |
| APO, NICOLE                                                                                                    | *Name Aler                                                                                                    | t                                |                                                                                                    |                                        |                                                                                              |                                               |           |
| BARTESTFIVE, PHYSCHAF                                                                                                    | 66° *LLTEST, ICEIGHT                                                                                                    | 11053974 SC 2A                   | AC / SC2A19 / A Pending                                                                                                    | 2024-Nov-02 12:53                      | Consult to Case Management - ALC Designation                                                 | 11/02/24 12:53:00 EDT                         |           |
| BARTESTFIVE, REQUIAIN                                                                                                    | 20/Sep/2005<br>*Name Aler                                                                                                    |                                  |                                                                                                    |                                        |                                                                                              |                                               |           |
| BARTESTTHREE, STEPDOV                                                                                                    |                                                                                                    | 11054364 SC 2P                   | PD / SC2P24 / A Danding                                                                                                    | 2024 Nov 02 12-52                      | Consult to Case Management ALC Designation                                                   | 11/02/24 12:52:00 EDT                         |           |
| BRIDGE, TESTPTONE                                                                                                    | 03/Oct/1991                                                                                                    | 11034204 SC 20                   | bD/ SC2024/ A Pending                                                                                                    | 2024-1007-02 12:55                     | Consult to Case Management - ALC Designation                                                 | 11/02/24 12:33:00 ED1                         |           |
| CAKES JOHNNY                                                                                                    | *Name Aler                                                                                                    |                                  |                                                                                                    |                                        |                                                                                              |                                               |           |
| CBORDTEST, SEVEN                                                                                                    | 60° *ZZTEST, GIM-SCSONE                                                                                                    | 11054109 SC 4A                   | AB / SC4A09 / A Pending                                                                                                    | 2024-Nov-02 12:53                      | Consult to Case Management - ALC Designation                                                 | 11/02/24 12:53:00 ED                          |           |
| CBORDTEST, SIX                                                                                                    | *Name Aler                                                                                                    | •                                |                                                                                                    |                                        |                                                                                              |                                               |           |
| BARTESTTHREE, STEPDOV     BARTESTTHREE, STEPDOV     BRIDGE, TESTPTONE     BRIDGE, TESTPTTHREE     CAKES, JOHNNY     CBORDTEST, SEVEN     CBORDTEST, SIX | Gd**LLTEST, ICFOURTYEIGHT           03/Oct/1991           *Name Aler           Gd**ZZTEST, GIM-SCSONE           26/Sep/1949           *Name Aler | 11054264 SC 28<br>11054109 SC 4A | BD / SC2B24 / A Pending<br>AB / SC4A09 / A Pending                                                                                                    | 2024-Nov-02 12:53<br>2024-Nov-02 12:53 | Consult to Case Management - ALC Designation<br>Consult to Case Management - ALC Designation | 11/02/24 12:53:00 EDT<br>11/02/24 12:53:00 ED |           |

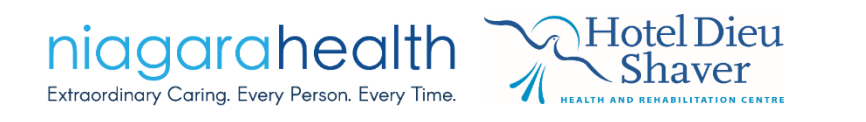

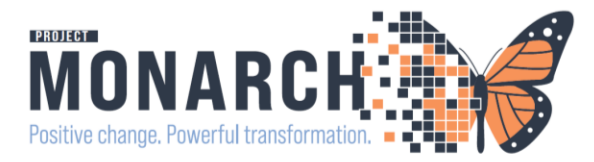

## Tasks and Tasking

- Refers to a specific action or assignment that needs to be completed by a healthcare provider; tasks include assessments and treatment documentation, medication administration, vitals, following up on test results, etc. In Case Management, tasking includes documentation – PowerForm
- Tasks are assigned to patient, **NOT** an end-user
- Task-based System Case Managers will be using the MPTL to retrieve tasks for a large portion of their documentation

#### Multi-Patient Task List - Tasking

|    | Name                                                | Medical Record Number | Location/Room/Bed   | Task Status | Scheduled Date and Time | Task Description        | Order Details     |
|----|-----------------------------------------------------|-----------------------|---------------------|-------------|-------------------------|-------------------------|-------------------|
| R' | *SYSTEMTEST, INIEIGHT<br>02/Jan/1965<br>*Name Alert | 11001623              | SC 2BB / SC2B08 / A | InProcess   | 2024-Jun-25 08:58       | Case Management Consult | 06/25/24 08:58:00 |

#### Patient Name

MRN

Location/Room/Bed

Task Status (Pending, Overdue, InProcess, Pending Validation, Complete, Discontinued/Canceled)

Scheduled Date and Time

Task Description

**Order Details** 

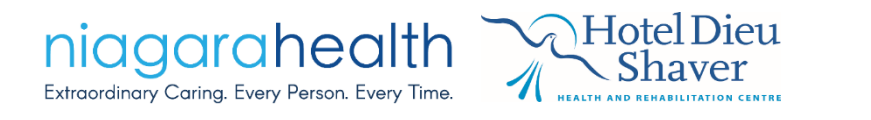

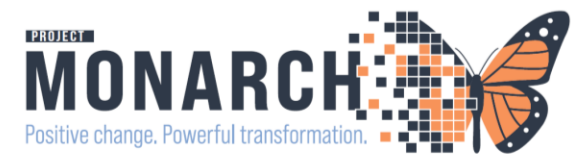

### What is a PowerForm?

- It is the electronic version of documentation customized and tailored to Case Management's needs & built to be a more standardized documentation practice across all sites and both Organizations (NH & HDS).
- This is where the Case Managers will capture and document patient data efficiently and accurately

#### **Case Manager's New PowerForms**

Case Management Consult Case Management Progress Note Case Management SMART/QRT Assessment Complex Care & Rehab Referral Application Hip and Knee Bundled Care Form HDS Outpatient Referral Form WTIS – ALC Tracking

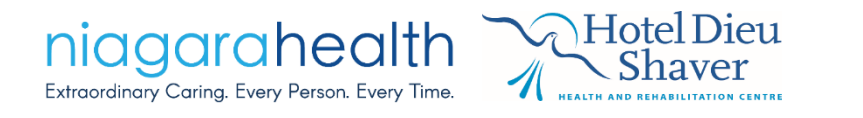

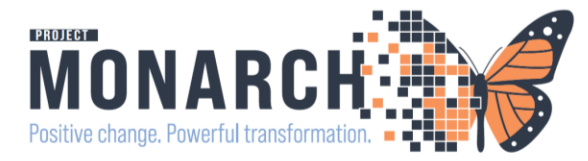

### AdHoc – PowerForm specific

- Refers to the practice of selecting or using a specific PowerForm as needed or on the spot, especially when it has not been assigned as a pre-defined task – this allows end-users to access and utilize relevant PowerForms to document patient data efficiently without prior assignment/tasking
- Case Managers will AdHoc those PowerForms NOT tasked
- Any PowerForm can be AdHoc'd from the AdHoc folders, at any time if needed

|                                                                                                    | P Ad Hoc Charting - SYSTEMTEST, INIEIGHT                                                                                                    |                                                                                                    |
|----------------------------------------------------------------------------------------------------|----------------------------------------------------------------------------------------------------|----------------------------------------------------------------------------------------------------|
| <ul> <li>Multi-Patient Task List<br/>A Patient List<br/>Rehab Organizer<br/>Rehab Organizer<br/>Group Note<br/>Ambulatory Organizer<br/>Referral Mana<br/>Cerner Bridge<br/>HDS ESPAN<br/>Clinical Connect<br/>Clinical Education<br/>Service Desk Help<br/>Suspend<br/>Medical Record Request<br/>Add<br/>Communicate<br/>Open Ad Hoc charting dialog       </li> </ul> | <ul> <li>Case Management</li> <li>Social Work</li> <li>Admission/Transfer/Discharge</li> <li>Rehab Interdisciplinary</li> <li>Integrated Comprehensive Care</li> <li>All Items</li> </ul> | B Case Management Consult     B Case Management Progress Note     B Case Management SMART/QRT Assessment     B Complex Care & Rehab Referral Application     Hip and Knee Bundled Care Form     B HDS Outpatient Referral Form     B WTIS - ALC Tracking     B Telephone Visit     B Contact Information |
| Multi-Patient Task List                                                                                                    |                                                                                                    | ☐ Interdisciplinary Team Conference                                                                                                    |
|                                                                                                    |                                                                                                    |                                                                                                    |
| Ad Hoc Folder                                                                                                    |                                                                                                    |                                                                                                    |

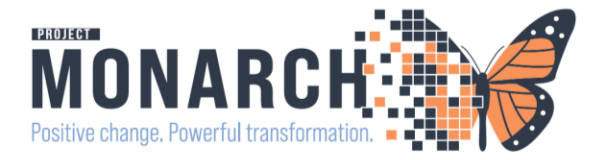

### **PowerChart**

niagarahealth

Extraordinary Caring, Every Person, Every Time

• New comprehensive electronic health record (EHR) – this is where the Patient's chart lives

| Task Edit View Patient Cha                                                                                                    | art Links Navigation Help           |                                                                              |                                                                  |                                                                                                    |                                                 |
|----------------------------------------------------------------------------------------------------|-------------------------------------|------------------------------------------------------------------------------|------------------------------------------------------------------|----------------------------------------------------------------------------------------------------|-------------------------------------------------|
| 🔐 Multi-Patient Task List 🖕 Patient                                                                                                    | t List 🌃 Rehab Organizer 🌃 Group No | ote 🌃 Ambulatory Organizer 🎆 Referral Management 🖃 Message                   | Center 🛄 Schedule 🎬 eCoach 🝦 🔍 Cerner Bridge 🔇 HDS B             | SPAN 🐧 Clinical Connect 🐧 Clinical Education 🐧 Service Desk H                                                                                      | elp 🛫                                           |
| 🖭 Tear Off 🏭 Suspend 🗐 Exit 📋                                                                                                    | Calculator MadHoc 🍰 PM Conver       | sation 👻 🔄 Communicate 👻 🗎 Medical Record Request 🕂 Add 👻                    | 🗑 Scheduling Appointment Book 💿 Discern Reporting Portal 🛓       | 🔮 Capacity Management 🦻 Charge Entry 🖕                                                                                                    |                                                 |
| ZZREHAB, CHRISTINA 🛛                                                                                                    |                                     |                                                                              |                                                                  |                                                                                                    | ← List → 🛅 Recent → Name                        |
| ZZREHAB, CHRISTIN<br>Admin Sex:Female<br>*Goals of Care: <no data<="" th=""><th>IA<br/>1 Available&gt;</th><th>MRN:11000146<br/>DOB:11/Jan/1960<br/>Isolation:<no available="" data=""></no></th><th>Allergies: Keflex<br/>Age:64 years<br/>Alerts:No Alerts Documented</th><th>Attending:NHS Test01, Physician - Hospitalist<br/>Dose Wt:<no available="" data=""><br/>Recurring FIN: 22-000209 [Visit Dt: 2023-Aug-03 11:29</no></th><th>Loc:NF PT<br/>Clinical Trials:<br/>0:26] Loc: NFS</th></no> | IA<br>1 Available>                  | MRN:11000146<br>DOB:11/Jan/1960<br>Isolation: <no available="" data=""></no> | Allergies: Keflex<br>Age:64 years<br>Alerts:No Alerts Documented | Attending:NHS Test01, Physician - Hospitalist<br>Dose Wt: <no available="" data=""><br/>Recurring FIN: 22-000209 [Visit Dt: 2023-Aug-03 11:29</no> | Loc:NF PT<br>Clinical Trials:<br>0:26] Loc: NFS |
| Menu ¥                                                                                                    | < 🕥 🝷 🟫 Therapist Vie               | ew (Rehabilitation)                                                          |                                                                  |                                                                                                    | 💱 Full screen 🛛 🖶 Print 🍫 35 minut              |
| Therapist View (Rehabilitation)                                                                                                    | A 100%                              | - • • <b>4</b>                                                               |                                                                  |                                                                                                    |                                                 |
| Activities and Interventions                                                                                                    | Rehabilitation ×                    | +                                                                            |                                                                  |                                                                                                    | 🌲 o 🔲 o 🚔 o 🜲 No Severity 🕒 🔍                   |
| Appointments                                                                                                    | T                                   |                                                                              |                                                                  |                                                                                                    |                                                 |
| Orders + Add                                                                                                    | Ť                                   | Patient Information                                                          |                                                                  |                                                                                                    | 6                                               |
| Interactive View and I&O                                                                                                    | Allergies (1)                       | Information                                                                  |                                                                  |                                                                                                    |                                                 |
| Diagnoses and Problems                                                                                                    | Patient Information                 | Addresses                                                                    | Contact Information                                              | Emergency Contact                                                                                                    | Health Plans                                    |
| Histories                                                                                                    | Care Leam                           |                                                                              | No Results Found                                                 |                                                                                                    | Primer                                          |
| Allergies + Add                                                                                                    | Awareness                           | 8945                                                                         | No results Found                                                 | ZZREHAB, CURTIS                                                                                                    | 3rd Party Billing Insurance                     |
| MAR Summary                                                                                                    | Summary (5)                         | Niagara Falls, Ontario D4D5D6                                                |                                                                  | Relationship                                                                                                    | MANULIFE INSURANCE (BELL CANADA EMPLOYEES)      |
| Notes + Add                                                                                                    | Goals                               |                                                                              |                                                                  | Brother                                                                                                    |                                                 |
| Documentation + Add                                                                                                    | Treatments                          |                                                                              |                                                                  | (867)530-9000                                                                                                    |                                                 |
| Form Browser                                                                                                    | Current Status                      |                                                                              |                                                                  |                                                                                                    |                                                 |
| Results Review                                                                                                    | Problem List                        | Care Team                                                                    |                                                                  |                                                                                                    | 9 =                                             |
| Clinical Media + Add                                                                                                    | Orders (19)                         |                                                                              |                                                                  |                                                                                                    |                                                 |
| Plan of Care Summary                                                                                                    | New Order Entry                     | No Results Found                                                             |                                                                  |                                                                                                    |                                                 |
| Growth Chart                                                                                                    | Home Medications (0)                |                                                                              |                                                                  |                                                                                                    |                                                 |
| Clinical Passarsh                                                                                                    | Medications                         | Actions & Situational Awareness                                              |                                                                  |                                                                                                    | 9                                               |
| Patient Preferred Pharmacy                                                                                                    | Vital Signs                         | Actions                                                                      |                                                                  | Situational Awareness & Planning                                                                                                    |                                                 |
|                                                                                                    | Discharge Planning                  | Enter new action here                                                        |                                                                  | Enter new comment here                                                                                                    |                                                 |
|                                                                                                    | Histories                           |                                                                              |                                                                  |                                                                                                    |                                                 |
|                                                                                                    | Visits List                         | No actions documented.                                                       |                                                                  | No comments documented.                                                                                                    |                                                 |
|                                                                                                    | Clinical Media                      | Displaying information for the selected care team only. View All             |                                                                  | Displaying information for the selected care team only. View All                                                                                   |                                                 |
|                                                                                                    | Labs                                |                                                                              |                                                                  |                                                                                                    |                                                 |
|                                                                                                    | Opioid Review                       | Summary (5)                                                                  |                                                                  |                                                                                                    | + Selected Visit                                |
|                                                                                                    | Referrals                           | Summary (5)                                                                  |                                                                  |                                                                                                    | i Stietted Visit - 5                            |
|                                                                                                    | Procedures Web                      | Result/Form Name                                                             | Result                                                           | Author                                                                                                    | Date/Time                                       |

Functionalities include, but not limited to: patient charting, medications, order entry, Results Review, decision support, documentation tools, etc.

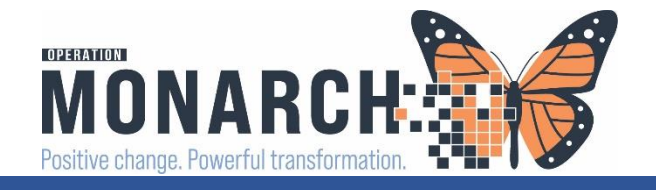

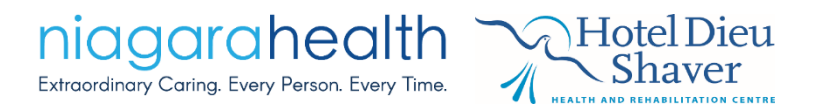

# Verbiage Changes

- Within HIS, Case Management & Case Manager are terms used to describe discharge planners (will not see a position entitled *Discharge Planner*)
- Consult used in INPATIENT settings no longer a Referral
- **Referral** is for OUTPATIENT clinic areas only

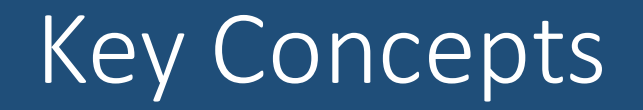

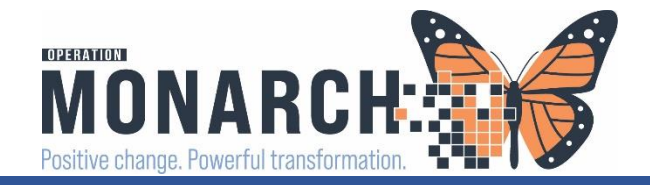

# Customizing a patient list – Patient List and MPTL

- Customizing a patient list from Patient List
  - Create lists according to where and/or who is on your caseload
  - Number of Available Lists ++++
  - Number of Active Lists 10 at one time; can flip between units

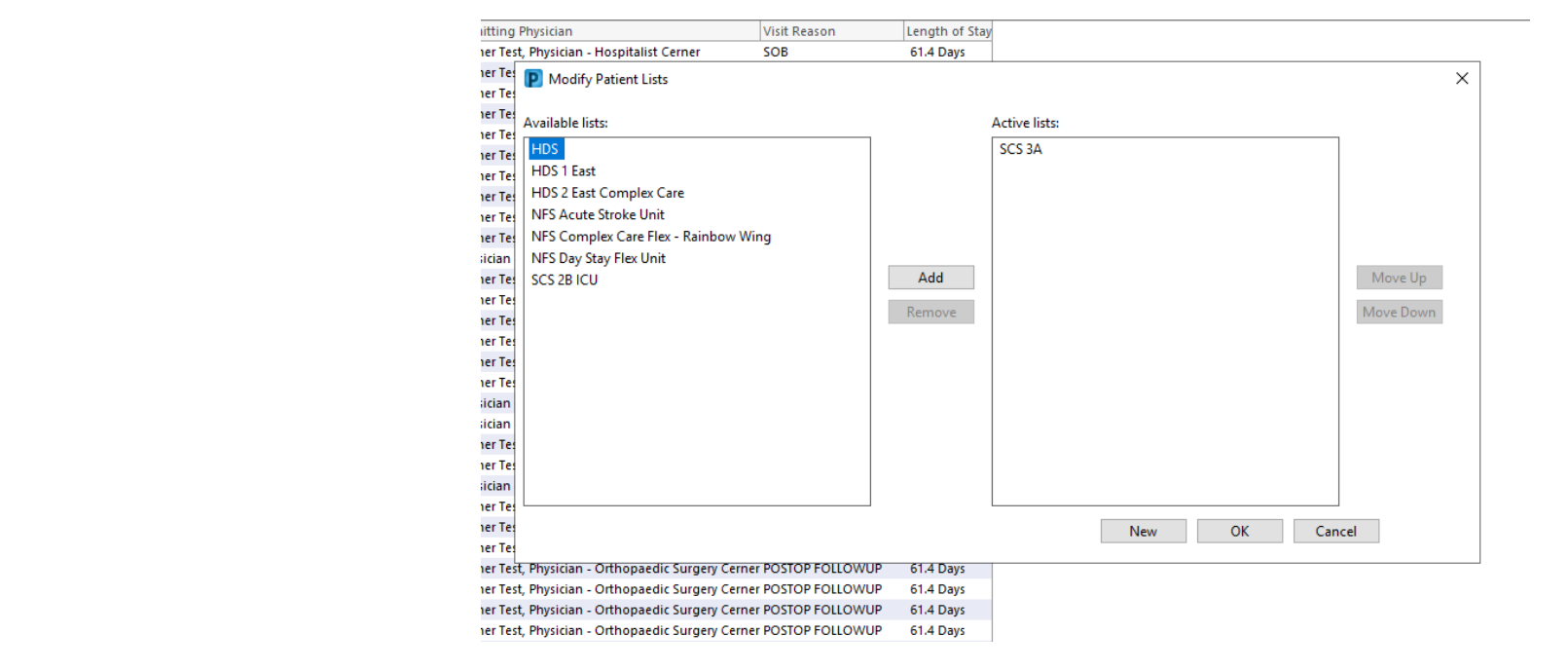

Remember to Exit out the door!

nd 🛃 Exit 🚦

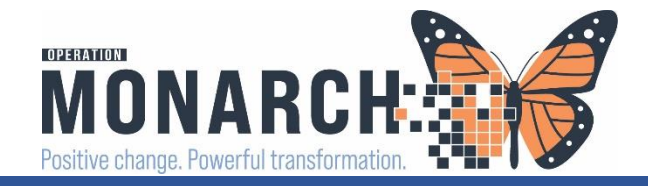

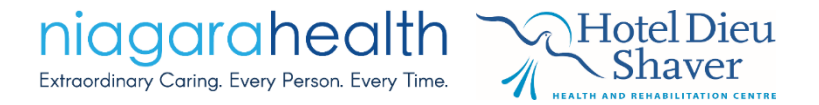

# Populating Patients With List Created on the MPTL

• Right click the grey bar on the top left of the MPTL and choose **Customize Patient View...** 

| Multi-Patient Task List                                                                                                    | Task List Properties                                                                                                    |
|----------------------------------------------------------------------------------------------------|----------------------------------------------------------------------------------------------------|
| 🖌 🕺 🐵 🖳 🖽 🖗                                                                                                    | Time Frames Patient List                                                                                                    |
| St. Catharines Site - Main         Customize Patient View         Case Management         Rehav meruiscipiinary         Task retrieval completed | ✓       Choose a Patient List         Departmental View         NFS         St. Catharines Site - Main         SCS 2B ICU Intensive Care Unit Pod A, SCS 2B I.         Follow Ups         Hotel Dieu Shaver         Mack's List         SCS ED Hold, SCS Emergency         ED SCS |
| <ul> <li>Task List Properties window opens</li> <li>Choose the location you created</li> </ul>                                                   |                                                                                                    |
| Click OK     **This will populate all of those patients with tasks on                                                                            | View Assigned Tasks Save                                                                                                    |
| the MPTL according to the patient view you created                                                                                               |                                                                                                    |

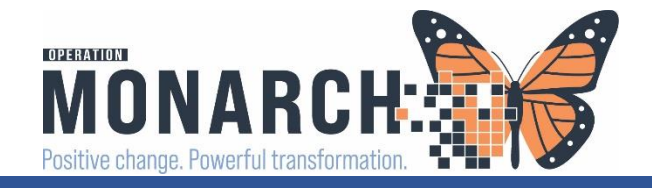

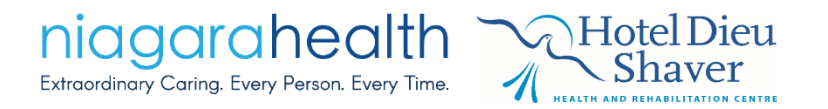

# Consult Orders and Tasking

- The prescriber's Consult Order will **TASK** the Case Managers with their PowerForms
  - Consult to Case Management
  - Consult to Case Management for ALC Designation
  - Complex Care and Rehab Referral Application
- The PowerForm tasked is linked to the Consult Order
  - Important to document from the task
    - Multi-Patient Task List double-click the task to open the PowerForm
- Once the PowerForm is signed and submitted to the patient's chart, the Consult Order status will change to "Completed"
- If the patient/caregiver does not consent or if the patient isn't appropriate, but you plan to return to the patient, it is important to **RESCHEDULE THIS TASK**

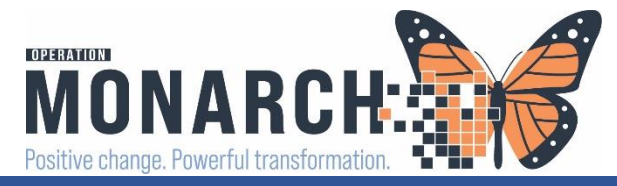

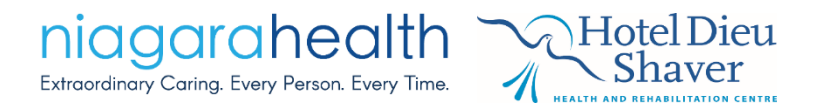

# Rescheduling a Task

- Tasks remain on the task list for 7 days or 168 hours from the time the Consult Order was placed after 7 days/168 hours the task will disappear
- If the Case Manager did not receive consent, or if the patient is inappropriate, but you plan to return to the patient at a later time, use the Reschedule This Task feature from the MPTL

| 60 | *SYSTEMTEST, MHARAION                 | VE                                | 11001850 | SC 1BA / SC1B04 / B | Pending | 2024-Nov-02 | 12:52 | Case Management Consult            |                                                                              | 11/02/24 12:52:00 EDT |
|----|---------------------------------------|-----------------------------------|----------|---------------------|---------|-------------|-------|------------------------------------|------------------------------------------------------------------------------|-----------------------|
| 66 | *ZZZTEST, PAEDSCDUTOI<br>01/Jan/2010  | *Name Alert<br>NPT<br>*Name Alert | 11054339 | SC 4BC / SC4B13 / A | Pending | 2024-Nov-02 | 12:52 | Case Management Consult            | Chart Done<br>Chart Done (Date/Time)<br><b>Chart Not Done</b><br>Quick Chart | )2/24 12:52:00 EDT    |
| 66 | *LLTEST, ICEIGHT<br>20/Sep/2005       | *Name Alert                       | 11053974 | SC 2AC / SC2A19 / A | Pending | 2024-Nov-02 | 12:53 | Consult to Case Management - ALC I | Chart Details<br>Unchart                                                     | )2/24 12:53:00 EDT    |
| 60 | *LLTEST, ICFOURTYEIGHT<br>03/Oct/1991 | *Name Alert                       | 11054264 | SC 2BD / SC2B24 / A | Pending | 2024-Nov-02 | 12:53 | Consult to Case Management - ALC I | Ad Hoc Charting<br>Reschedule This Task                                      | )2/24 12:53:00 EDT    |
| 60 | *ZZTEST, GIM-SCSONE<br>26/Sep/1949    | *Name Alert                       | 11054109 | SC 4AB / SC4A09 / A | Pending | 2024-Nov-02 | 12:53 | Consult to Case Management - ALC I | Order Info<br>Order Comment                                                  | )2/24 12:53:00 ED.    |
|    |                                       |                                   |          |                     |         |             |       |                                    | Create Admin Note<br>Reference Manual<br>Task Info                           |                       |
|    |                                       |                                   |          |                     |         |             |       |                                    | Patient Snapshot                                                             |                       |
|    |                                       |                                   |          |                     |         |             |       |                                    | Select All<br>Deselect All                                                   |                       |
|    |                                       |                                   |          |                     |         |             |       |                                    | Open Patient Chart                                                           | >                     |
|    |                                       |                                   |          |                     |         |             |       |                                    | Sort By                                                                      | >                     |

- Choose the task to reschedule
- Right-click the task
- Choose Reschedule This Task...

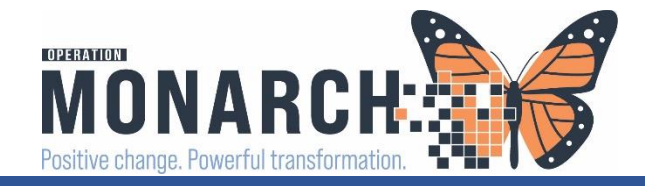

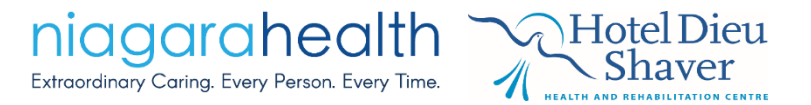

#### Reschedule the PowerForm for a later date and time This will reset the task timer

Choose a Rescheduling reason and click OK

\*\*\*This is how we ensure we keep the task on our task list a long as possible and complete the PowerForm from the task list

| P Reschedule Case Management Consult for                                                                                                    | SYSTEMTEST, MHARAIONE X |
|----------------------------------------------------------------------------------------------------|-------------------------|
| Currently scheduled date and time 2024-Nov-02 12:52                                                                                                    |                         |
| Rescheduled date and time                                                                                                    | -                       |
| 02/Nov/2024 🔹 🗸 12:52 🖨 EDT                                                                                                    |                         |
| Rescheduling reason                                                                                                    | -                       |
| <none></none>                                                                                                    | ~                       |
| <none><br/>Administered by Anaesthesia Personnel<br/>Change in Patient Status<br/>Discharged prior to nurse assessment<br/>Documented at Incorrect Time<br/>Documented on Incorrect Order<br/>Documented on Incorrect Patient<br/>Equipment/Supplies Not Available<br/>Medication Not Available<br/>Nausea/Vomiting<br/>Parent/SDM Declined</none> | OK Cancel               |
| Patient Declined                                                                                                    |                         |
| Patient Sleeping/Sedated<br>Prescriber Consultation Required                                                                                                    |                         |
| Stagger to Standard Administration Time                                                                                                    |                         |

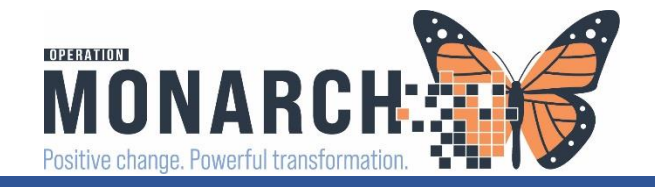

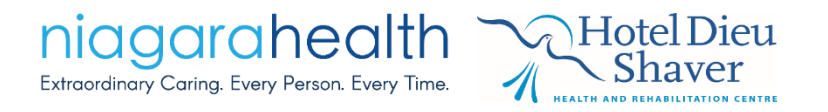

# Last Charted Value (LCV) and Smart Templates

- Last Charted Value (LCV)
  - PowerForms are always automatically pulling the most recent data entered
  - If LCV has been built into areas of the PowerForms, when a clinician opens a new PowerForm, those areas are populated with the last recorded values (latest data is always present)
  - If a clinician updates any values or information, these new recent entries will be saved in the patient's chart, keeping all information current and up-to-date
- Smart template
  - Information displays in a read-only format
  - Data pulling through on our documentation from other sources
  - Cannot write-over any of the smart template entries changes can only be made by the source of that data entry

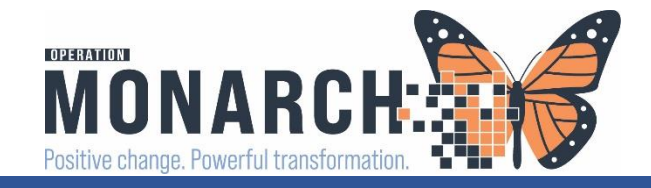

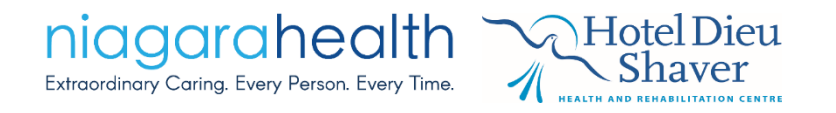

# Results Review – Easy Nursing & Rehab Flowsheet Access

- Found on the patient's chart along the blue Table of Contents Menu
- It's a feature that allows Health Care Providers to view and analyze patient test results, diagnostic data, imaging studies, and other clinical findings in a comprehensive manner.
- Can track trends over time, compare results with previous data
- Allows filtering, sorting, and detailed examination results, facilitating efficient review and interpretation

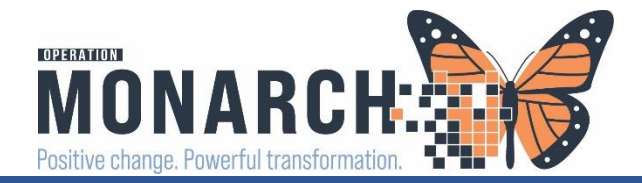

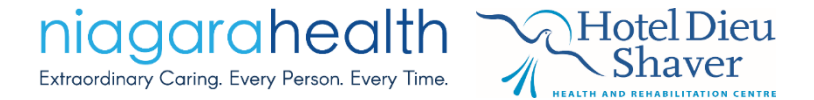

# Result Review – Rehab Flowsheets

| ZZREHAB, TES         | ST TWO 🗵<br>AB, TEST TWO                                                                                                    | )                          | MRN:88000093                              |                    | Allergies: sulfa       | drugs, pean |  |
|----------------------|----------------------------------------------------------------------------------------------------|----------------------------|-------------------------------------------|--------------------|------------------------|-------------|--|
| Admin S              | ex:Female                                                                                                    |                            | DOB:01/Jan/2000                           | DOB:01/Jan/2000    |                        |             |  |
| *Code St             | tatus: <no a<="" data="" th=""><th>vailable&gt;</th><th>Isolation:<no available="" data=""></no></th><th></th><th>Alerts:No Alert</th><th>s Documente</th></no> | vailable>                  | Isolation: <no available="" data=""></no> |                    | Alerts:No Alert        | s Documente |  |
| Menu                 | Ŧ                                                                                                    | < 🔿 🔻 숡 Results R          | leview                                    |                    |                        |             |  |
| Therapist View (Rel  | habilitation)                                                                                                    | -10a_ <b>575</b>           |                                           |                    |                        |             |  |
| Activities and Inten | ventions                                                                                                    | Film 🛤                     |                                           |                    |                        |             |  |
|                      |                                                                                                    | Recent Results             | Allied Pecults Ambulatony Montal Health D | sychosocial View   | (itals Recent Vitals   | Extended [  |  |
| Appointments         |                                                                                                    | Assessments                | Allieu Results Ambulatory Mental Health P | sychosocial view v | itals - Recent Vitals  | - Extended  |  |
| Orders               | + Add                                                                                                    | Floure Treatment Flour     | haste Deservice Colorian Law              | L Treatment Flour  | hasts                  |             |  |
| nteractive View an   | d 1&0                                                                                                    | Flowsheet: Treatment Flows | Procedure Selection Leve                  | ireatment riows    | neets V                |             |  |
|                      |                                                                                                    |                            |                                           |                    |                        | 07 Oct 20   |  |
| agnoses and Prol     | blems                                                                                                    |                            |                                           |                    |                        | 07-001-20   |  |
| listories            |                                                                                                    | Navigator                  | V                                         |                    |                        |             |  |
| Allergies            | + Add                                                                                                    | Thermoutie Evering #1      | Show more results                         |                    |                        |             |  |
|                      |                                                                                                    | Inerapeutic Exercise #1    | Tractment Flowrbest-                      | 00/0 + (2024 24)   | 7 00/0 #/2024 21-25    |             |  |
| AR Summary           |                                                                                                    | Therapeutic Exercise #2    | Therapeutic Evercise #1                   | 09/06/2024 21::    | 37 09/Oct/2024 21:26   |             |  |
| lotes                | + Add                                                                                                    | Therapeutic Exercise #3    | PT Therapeutic Exercise #1                | Isometric Quads    | Isometric Quads        |             |  |
|                      | يەرم بل                                                                                                    | The second is Francisco #4 | PT Therapeutic Exercise #1 Position       | Supine             | Supine                 |             |  |
| ocumentation         | T Add                                                                                                    | Inerapeutic Exercise #4    | PT Therapeutic Exercise #1 Equipment      | Other: In bed      | Other: In bed          |             |  |
| orm Browser          |                                                                                                    |                            | PT Therapeutic Exercise #1 Repetition     | 10x/5 second ho    | lds 10x/5 second holds |             |  |
| oculto Poviou        |                                                                                                    |                            | PT Therapeutic Exercise #1 Resistance     | Resist             | Resist                 |             |  |
| lesuits neview       |                                                                                                    |                            | Therapeutic Exercise #1 RA To Complete?   | Yes                | Yes                    |             |  |
| Clinical Media       | + Add                                                                                                    |                            | PT Therapeutic Excercise #1 Response      | Tolerated well     |                        |             |  |
| llan of Caro Summ    |                                                                                                    |                            | PT Therapeutic Exercise # 1 Date Last     | 09/Oct/2024 09:3   | 0                      |             |  |
|                      |                                                                                                    |                            | PT Therapeutic Exercise #1 Completed By   | TEST, PROVIDER     | IN                     |             |  |
| atient Information   | n                                                                                                    |                            | PT Therapeutic Exercise #1 Comment        | Patient had som    | e p                    |             |  |
| ationt Dreferred D   | harmacy                                                                                                    |                            | Therapeutic Exercise #2                   |                    |                        |             |  |
| unener referieur i   | nannacy                                                                                                    |                            | PT Therapeutic Exercise #2                | Isometric Glutes   | Isometric Glutes       |             |  |
|                      |                                                                                                    |                            | PI Therapeutic Exercise #2 Position       | Supine             | Supine                 |             |  |
|                      |                                                                                                    |                            | PT Therapeutic Exercise #2 Equipment      | Other: In bed      | Other: In bed          |             |  |
|                      |                                                                                                    |                            | PT Therapeutic Exercise #2 Repetition     | TUX/5 second ho    | Desist                 |             |  |
|                      |                                                                                                    |                            | Therapeutic Exercise #2 RA To Complete?   | Ves                | Vec                    |             |  |
|                      |                                                                                                    |                            | PT Therapeutic Exercise #2 Response       | Tolerated well     | 103                    |             |  |
|                      |                                                                                                    |                            | PT Therapeutic Exercise # 2 Date Last     | 09/Oct/2024 09:3   | 15                     |             |  |
|                      |                                                                                                    |                            | PT Therapeutic Exercise #2 Completed By   | TEST, PROVIDER     | IN                     |             |  |
|                      |                                                                                                    |                            | Therapeutic Exercise #3                   |                    |                        |             |  |
|                      |                                                                                                    |                            | PT Therapeutic Exercise #3                | Isometric Hams     | Isometric Hams         |             |  |
|                      |                                                                                                    |                            | PT Therapeutic Exercise #3 Position       | Supine             | Supine                 |             |  |
|                      |                                                                                                    |                            | PT Therapeutic Exercise #3 Equipment      | Other: In bed      | Other: In bed          |             |  |
|                      |                                                                                                    |                            | PT Therapeutic Exercise #3 Repetition     | 10x/5 second ho    | lds 10x/5 second holds |             |  |
|                      |                                                                                                    |                            | PT Therapeutic Exercise #3 Resistance     | Resist             | Resist                 |             |  |
|                      |                                                                                                    |                            | Therapeutic Exercise #3 RA To Complete?   | Yes                | Yes                    |             |  |
|                      |                                                                                                    |                            | PT Therapeutic Excercise #3 Response      | Tolerated poorly   |                        |             |  |
|                      |                                                                                                    |                            | PT Therapeutic Exercise # 3 Date Last     | 09/Oct/2024 09:4   | 10                     |             |  |
|                      |                                                                                                    |                            | PT Therapeutic Exercise #3 Completed By   | TEST, PROVIDER     | IN                     |             |  |
|                      |                                                                                                    |                            | Therapeutic Exercise #4                   |                    |                        |             |  |
|                      |                                                                                                    |                            | PI Inerapeutic Exercise #4                | Quads over Roll    | Quads over Roll        |             |  |
|                      |                                                                                                    |                            | 1 HI IDorppoutic Evergico #4 Perition     | Supina             | 1 Sumina               |             |  |

**Results Review** accessible by clicking on the *Result Review* tab on the Table of Contents.

Filter using the Flowsheets option under Recent Results.

Treatment Flowsheets will show Rehab Flowsheets

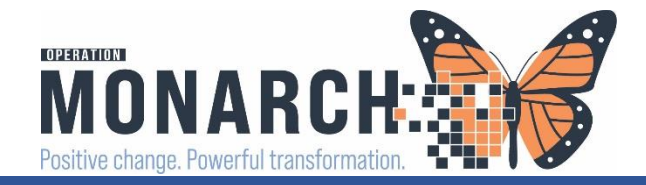

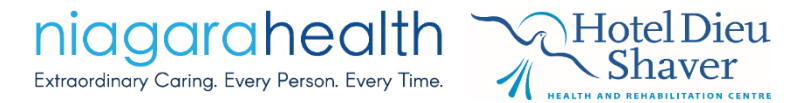

# **REFRESH Your Screen**

### • Refresh, Refresh, Refresh!!

| PowerChart Organizer for NHS Test03, Occupational Therap  | pist             |                                      |                         |                         |             |                            |                                               |                                                              | - 0 ×                         |
|-----------------------------------------------------------|------------------|--------------------------------------|-------------------------|-------------------------|-------------|----------------------------|-----------------------------------------------|--------------------------------------------------------------|-------------------------------|
| Task Edit View Patient Chart Links Task List Options Help |                  |                                      |                         |                         |             |                            |                                               |                                                              |                               |
| 🔒 Multi-Patient Task List  🛔 Patient List 🌃 Rehab Organiz | er 🌇             | Group Note 🌃 Ambulatory Or           | rganizer 📲 Referral Mai | nagement  🌃 Mental Heal | th Organize | r 🖃 Message Center 🏢 So    | :hedule 🌃 eCoach 🖕                            |                                                              |                               |
| 🔃 🕄 Cerner Bridge 🕄 HDS ESPAN 🕄 Clinical Connect 🕄 C      | linical          | Education 🕄 Service Desk Hel         | p 🖕                     |                         |             |                            |                                               |                                                              |                               |
| 🗱 Suspend 🗐 Exit 📓 Calculator ं 🎬 AdHoc 🊨 PM Conv         | versatio         | on 🝷 🔄 Communicate 🝷 🗎 N             | fedical Record Request  | 🕂 Add 👻 🖺 Scheduling    | Appointmer  | nt Book 🐵 Discern Reportir | ıg Portal 💿 Discern Reporting Portal 🍺 Charge | e Entry 🛃 Capacity Management 	 🗐 Conversation Launcher 🖕    |                               |
|                                                           |                  |                                      |                         |                         |             |                            |                                               | 🛅 Recer                                                      | nt 🔻 Name                     |
| Multi-Patient Task List                                   |                  |                                      |                         |                         |             |                            |                                               | 💱 Full screen                                                | 🖶 Print 🛭 🍞 0 minutes ago     |
| ✔ ⊗ 鹵 ≦ ⊾ 興 %                                             |                  |                                      |                         |                         |             |                            |                                               |                                                              |                               |
| SCS 2A, Assigned Tasks                                    |                  |                                      |                         |                         |             |                            |                                               | Saturday August 10, 2024 07:00:00 - Sun                      | iday August 11, 7024 19:00:00 |
| Occupational Therapy Supplies Physiotherapy Speech        | n Langu          | lage Pathology                       |                         |                         |             |                            |                                               |                                                              |                               |
| Task retrieval completed                                  |                  |                                      |                         |                         |             |                            |                                               |                                                              |                               |
| All Patients                                              |                  | Name                                 | Location/Room/Bed       | Medical Record Number   | Task Status | Scheduled Date and Time    | Task Description                              | Order Details                                                |                               |
| SZREHAB, NHOCCTHERAPY                                     | ~~~ <sup>6</sup> | ZZREHAB, NHOCCTHERAPY<br>12/Mar/1995 | SC 2AA / SC2A03 / 3B    | 11000298                | Overdue     | 2024-Aug-09 15:46          | OT Acute/Inpatient Assessment                 | 08/09/24 15:46:00, Cognition, MoCA                           |                               |
| CBORDTEST, SIX CSWORKLOAD, BLOODBANK                      | ₩ <sup>6</sup>   | ZZREHAB, NHOCCTHERAPY<br>12/Mar/1995 | SC 2AA / SC2A03 / 3B    | 11000298                | Overdue     | 2024-Aug-10 10:00          | OT Acute/Inpatient Treatment                  | 08/10/24 10:00:00, OT Treatment, Stop date 08/10/24 10:00:00 |                               |
| ITONE, STROKE JOHN                                        |                  |                                      |                         |                         |             |                            |                                               |                                                              |                               |
| EADERAWAYDAY, SUE                                         |                  |                                      |                         |                         |             |                            |                                               |                                                              |                               |
| MCCOY, JACK LAWYER                                        |                  |                                      |                         |                         |             |                            |                                               |                                                              |                               |
|                                                           |                  |                                      |                         |                         |             |                            |                                               |                                                              |                               |
|                                                           |                  |                                      |                         |                         |             |                            |                                               |                                                              |                               |
|                                                           |                  |                                      |                         |                         |             |                            |                                               | /                                                            |                               |
|                                                           |                  |                                      |                         |                         |             |                            |                                               |                                                              |                               |

\*\*Refreshing the patient's chart and the MPTL will ensure the most up-to-date information is shown on the screen

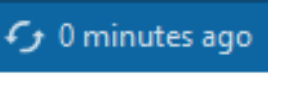

# Case Manager Consult Order, Tasking, and PowerForm

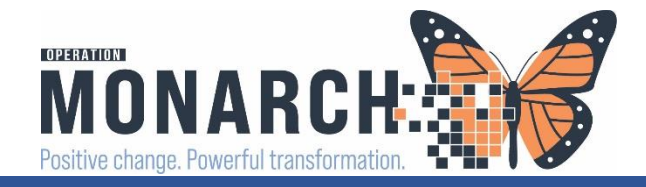

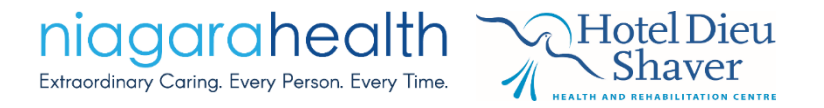

# Current State - Referral to Discharge Planner/Case Manager

- In Current State:
  - Prescribers and Case Managers can order discharge planning within Meditech
  - Case Managers review the patient's paper chart and Meditech, to address the referral
  - Document the assessment on paper, and/or in the Interdisciplinary Notes section of the patient's paper chart

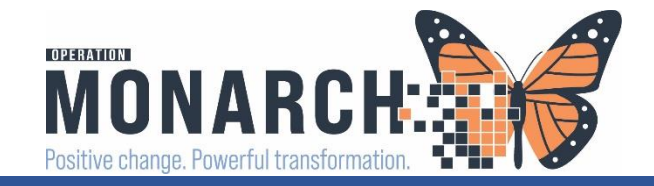

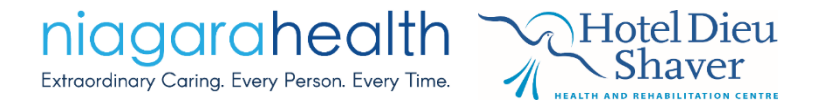

## Future State - Practice Change – Consult to Case Management

- New verbiage in HIS internal referrals are now a CONSULT
- New Consult Order created is Consult to Case Management

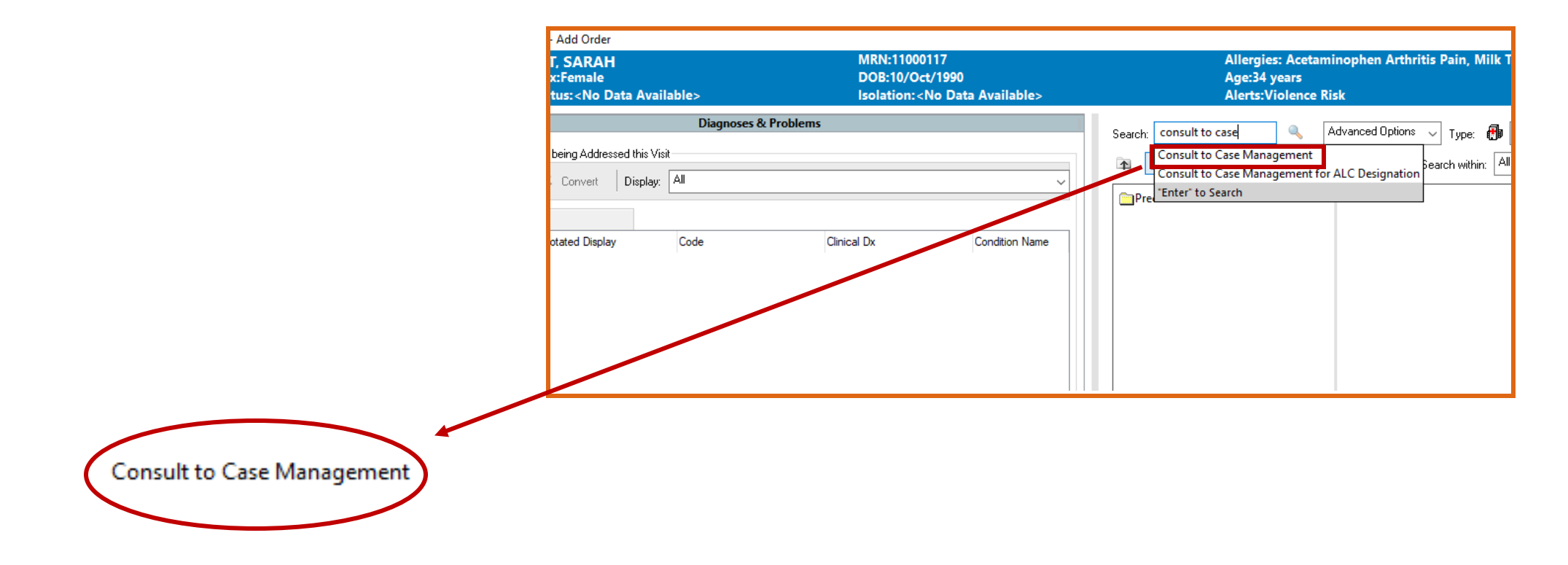

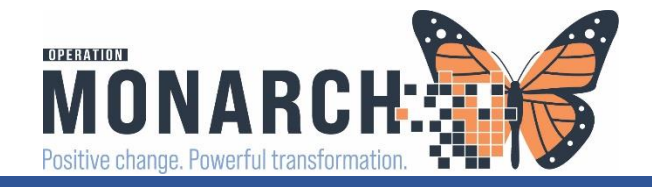

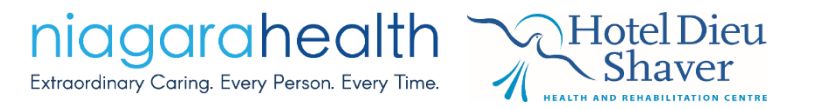

# Tasking – Consult to Case Management

- To be aware of this new consult order, Case Managers will look at the Multi-Patient Task List (MPTL)
- This consult order will **TASK** the Case Managers with their new Case Management Consult PowerForm

#### Multi-Patient Task List Viewpoint

|             | Name            | Medical Record Number | Location/Room/Bed | Task Status | Scheduled Date and Time | Task Description        | Order Details    |
|-------------|-----------------|-----------------------|-------------------|-------------|-------------------------|-------------------------|------------------|
| 60 <u> </u> | *ZZZTEST, SARAH | 11000117              | SC ED / WR        | Pending     | 2024-Oct-29 12:08       | Case Management Consult | 10/29/24 12:08:0 |
|             | *Name Alert     |                       |                   |             |                         |                         |                  |
|             |                 |                       |                   |             |                         |                         |                  |

**\*\*Expectation: Retrieve the task by double-clicking on it.** 

- This opens up the Case Management Consult PowerForm
- Complete and SIGN the PowerForm to publish it on the patient's chart

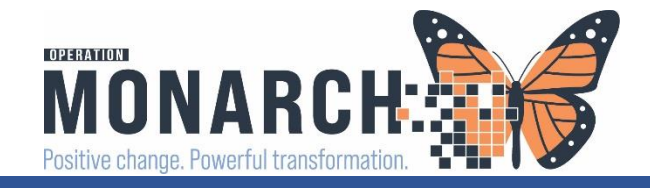

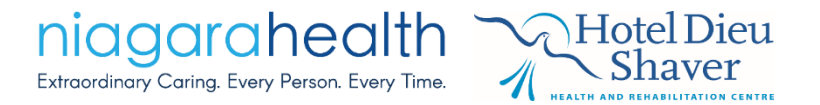

# Case Management Consult PowerForm

• Sections along the

left column

- Multi-select choices
- Radio buttons
- Sign, Save, Cancel,

Clear, Calculator icons

• No required fields in

this PowerForm – only

complete necessary

info

| P Case Managment Consult - SYS | STEMTEST, INIEIGHT                                                                                                    |
|--------------------------------|----------------------------------------------------------------------------------------------------|
| 🖊 🖬 🛇   🔌 🌠 🎓 🔸   🎟            |                                                                                                    |
| *Performed on: 02/Nov/2024     | ÷ ✓ 16:38 ÷ EDT                                                                                                    |
| Consult Information            | Case Management Consult Information                                                                                                    |
| Advance Healthcare Directive   |                                                                                                    |
| Family and Community Systems   | Informed Consent Received For                                                                                                    |
| Financial and Social History   | Plan of treatment                                                                                                    |
| Psychosocial                   | Patient did not consent                                                                                                    |
| Goals and Treatment Plan       |                                                                                                    |
| Education/Referrals            |                                                                                                    |
| Assessment and Plan            |                                                                                                    |
|                                | Abuse/neglect End of We care planning Hew diagnosis Access to medication Financial concerns Adults assessment Gife/Joss OLA concerns Adult Chric Capacity concerns Home supports Adult Chric Adults assessment I dentification of patient/next of kin Safety concerns I dentification of patient/next of kin Safety concerns I dentification of patient I dentification of patient/next of kin Safety concerns I dentification of patient/next of kin Safety concerns I dentification of patient/next of kin Safety concerns I dentification of patient I dentification of patient I dentification of patient I dentification of patient I dentification of patient I dentification of patient I dentification of patient I dentification of patient I dentification of patient I dentification of patient I dentification of patient I dentification of patient I d |

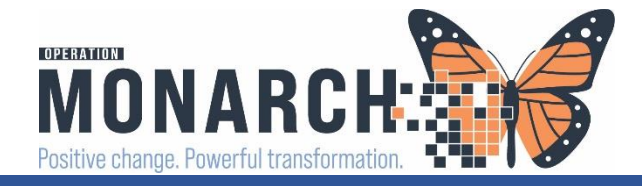

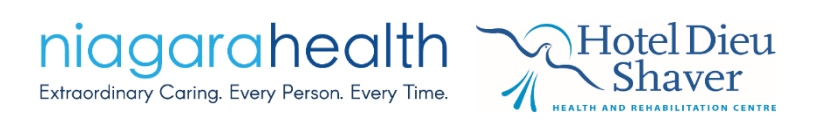

| Case Managment Consult - SYSTEMTEST, INIEIGHT |                                                                                               |  |  |  |  |  |
|-----------------------------------------------|-----------------------------------------------------------------------------------------------|--|--|--|--|--|
| 🗸 🖬 🚫   🗞 👩 🛧 🔸   🎟                           |                                                                                               |  |  |  |  |  |
| *Performed on: 02/Nov/2024                    | ✓ 16:38 		 EDT                                                                                |  |  |  |  |  |
| Consult Information                           | Financial History and Social History                                                          |  |  |  |  |  |
| Advance Healthcare Directive                  |                                                                                               |  |  |  |  |  |
| Family and Community Systems                  | Living Situation                                                                              |  |  |  |  |  |
| Financial and Social History                  | Assisted living Home with hospice Psychiatric Unit                                            |  |  |  |  |  |
| Psychosocial                                  | Group home I Home with nalliative care I Shelter                                              |  |  |  |  |  |
| Goals and Treatment Plan                      | Home independently     Home with responsible caregiver     Skilled nursing facility           |  |  |  |  |  |
| Education/Referrals                           | Home with day care     Home with telehealth     Other:     Home with family care     Homeless |  |  |  |  |  |
| Assessment and Plan                           | Home with home health                                                                         |  |  |  |  |  |
|                                               |                                                                                               |  |  |  |  |  |
|                                               | Employment Status                                                                             |  |  |  |  |  |
|                                               | O Full time O Part time O Retired O Disabled O Other:                                         |  |  |  |  |  |
|                                               |                                                                                               |  |  |  |  |  |
|                                               |                                                                                               |  |  |  |  |  |
|                                               |                                                                                               |  |  |  |  |  |

Last Charted Value icon

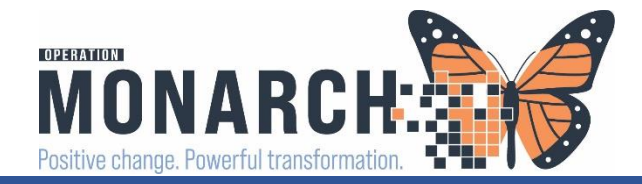

# Published PowerForm in Patient's Chart

| SYSTEMTEST, INIEIGHT ×                                                                                                    | 4                                                                                                    |                                                                                                    |                                                                                                    |                                                                                                    | 🗲 List •                                                                                 |
|----------------------------------------------------------------------------------------------------|----------------------------------------------------------------------------------------------------|----------------------------------------------------------------------------------------------------|----------------------------------------------------------------------------------------------------|----------------------------------------------------------------------------------------------------|------------------------------------------------------------------------------------------|
| SYSTEMTEST, INIEIO<br>Admin Sex:Male<br>*Code Status:Full Code                                                                         | 5HT MF<br>DC<br>- R1 Iso                                                                                                    | RN:11001623<br>)B:02/Jan/1965<br>·lation: <no available="" data=""></no>                                                                        | Allergies: Sulphites<br>Age:59 years<br>Alerts:No Alerts Documented                                                                                                    | Attending:NHS Test01, Physician - Hospitalist<br>Dose Wt: <no available="" data=""><br/>Inpatient FIN: 22-001771 [Admit Dt: 2024-Jun-25 10:10:</no> | Loc:SC 2BB; SC2B08;<br>HCN:ON 4512-154-5<br>:00 Disch Dt: <no -="" disch<="" th=""></no> |
| Menu Ŧ                                                                                                    | < 🖂 👻 🏫 Documentation                                                                                                    |                                                                                                    |                                                                                                    |                                                                                                    | 53                                                                                       |
| Case Manager View<br>Allied and Mental Health Summary<br>MAR                                                                           | + Add Y Sign A Groward Y N                                                                                                    | Nodify   🍡   🥞 🎔   📰 🔐 In Error   🔟                                                                                                    | Preview                                                                                                    |                                                                                                    |                                                                                          |
| MAR Summary                                                                                                    | Display : Only 🗸 Contribute                                                                                                    | or 🗸 🗸 NHS Test 01, Case Mana                                                                                                    | Advanced Filters                                                                                                    |                                                                                                    |                                                                                          |
| Medication List     + Add       Activities and Interventions       Interactive View and I&O       Documentation       Orders     + Add | Arranged By: Date<br>Case Management Progress Note - T<br>Case Management Progress Note<br>WTIS - ALC Tracking - text<br>WTIS - ALC Tracking<br>Case Management Consult - Text | Newest At Top<br>2024-Aug-02 09:53:00<br>NHS Test 01, Case Manager<br>2024-Jul-17 08:49:00<br>NHS Test 01, Case Manager<br>2024-Jun-25 10:43:00 | Case Managment Consult Entered<br>Performed On: 2024-Jun-25 10:43 ED                                                                                                    | ed On: 2024-Jun-25 10:44 EDT<br>DT by NHS Test 02, Case Manager                                                                                     |                                                                                          |
| Notes + Add<br>Results Review<br>Allergies + Add                                                                                       | Case Managment Consult                                                                                                    | NHS Test 01, Case Manager                                                                                                    | Consult Information<br>CM Informed Consent: Plan of treatment<br>Reason(s) for Referral: Counseling/therapy. Home supports, Housing                                                                 | NHS Test 02, Case Manager - 2024-Jun-25 10:43 EDT<br>g resources<br>NHS Test 02, Case Manager - 2024-Jun-25 11:01 EDT                               |                                                                                          |
| Form Browser<br>Diagnoses and Problems<br>Growth Chart<br>Immunization Schedule                                                        |                                                                                                    |                                                                                                    | Substitute Decision Maker: Spouse or partner<br>Does the Patient have an Advance Directive?: No<br>Code Status Addressed: No<br>Patient/SDM Wishes to Receive further Information on Advance Care F | NHS Test 02, Case Manager - 2024-Jun-25 11:01 EDT<br>Planning : No<br>NHS Test 02, Case Manager - 2024-Jun-25 10:43 EDT                             |                                                                                          |
| Histories Patient Information Clinical Media + Add Diag of Care Surgeones                                                              |                                                                                                    |                                                                                                    | Family and Community Systems<br>Family and Informal Relationships : test/smart<br>Financial and Social History                                                                                      | NHS Test 02, Case Manager - 2024-Jun-25 10:43 EDT                                                                                                   |                                                                                          |
| Medication Request                                                                                                    |                                                                                                    |                                                                                                    | Living Situation : Assisted living, Home with family care, Home with hor<br>Employment Status : Retired<br>Current Income Source : Long term disability insurance                                   | me health<br>NHS Test 02, Case Manager - 2024-Jun-25 11:01 EDT                                                                                      |                                                                                          |

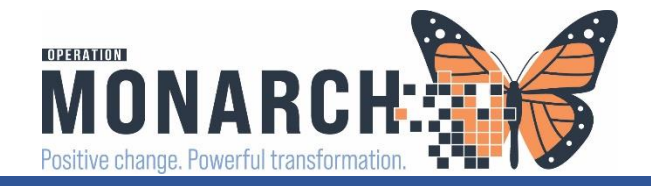

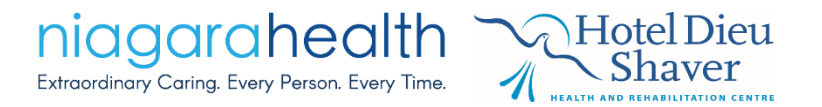

# Tasking Attached to the Consult Order

• In the patient's chart in the Orders section, it shows an "Ordered" status

| ⊿ Interprofession | al Consults                    |                       |                                                          |
|-------------------|--------------------------------|-----------------------|----------------------------------------------------------|
| ⊿ Active          |                                |                       |                                                          |
| 66                | 🜗 Consult to Case Mana Ordered | 10/29/24 12:08:00 EDT | NHS Test01, Physicia 2024-Oct-29 12:08 2024-Oct-29 12:08 |

• Once the Case Manager retrieves the PowerForm from the MPTL, completes it and SIGNs, the order status will change to "Completed"

| ⊿ Inactive                    |                                   |                   |                                           |                                               |
|-------------------------------|-----------------------------------|-------------------|-------------------------------------------|-----------------------------------------------|
|                               | 🚹 Consult to Case Mana            | Completed         | 06/25/24 10:42:00, TEST/SMART             | NHS Test01, Physicia 2024-Jun-25 10:42        |
| ***This<br>assessm<br>complet | informs the<br>nent was add<br>te | Prescri<br>ressed | ber and the care tean by the Case Manager | n that the patient's<br>and the assessment is |

# ALC Order, Tasking, & PowerForm

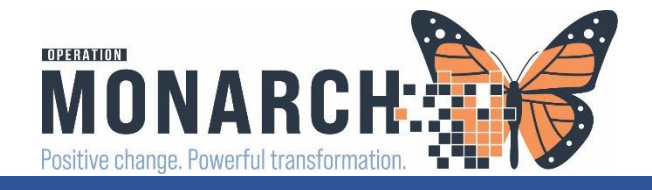

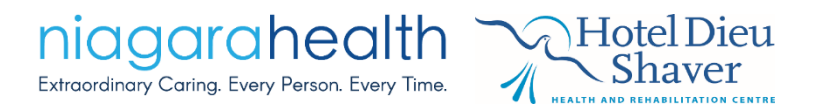

# **Current State**

- Case Managers are ordering ALC designation, and completing the necessary documentation in Meditech
- Faxing the ALC referral to place patient into an ALC bed
- Case Managers may cancel an ALC order placed by a prescriber, in Meditech

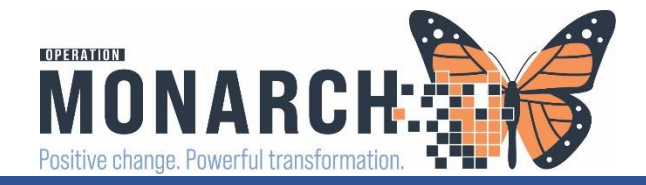

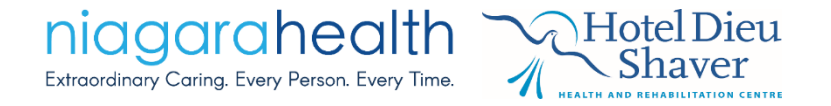

# Future State – Practice Change – ALC Designation Order

• Precribers will be placing the Consult to Case Management for ALC **Designation Order** Consult to Case Management for ALC Designation

| Details for Consult to Case Management for ALC Designation                                                                                                    |             |
|----------------------------------------------------------------------------------------------------|-------------|
| Details 📴 Order Comments                                                                                                    |             |
|                                                                                                    |             |
| *Requested Start Date/Time: 29/Oct/2024 To Value To Value | ns:         |
|                                                                                                    |             |
|                                                                                                    |             |
|                                                                                                    |             |
| 0 Missing Required Details Orders For Cosignature                                                                                                    | Sign Cancel |

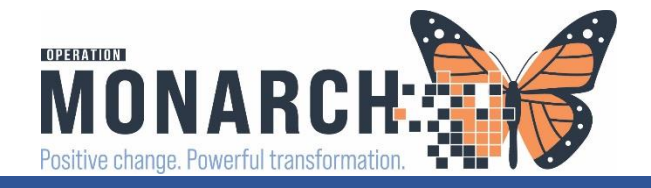

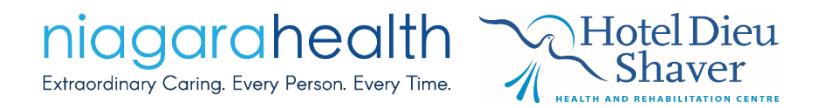

# ALC Order Tasking and PowerForm

### • Tasking in the Multi-Patient Task List

| 60 | *ZZZTEST, SARAH<br>10/Oct/1990 | 11000117 | SC ED / WR | Pending | 2024-Nov-02 10:39 | Consult to Case Management - ALC Designation | 11/02/24 10:39:00 ED |
|----|--------------------------------|----------|------------|---------|-------------------|----------------------------------------------|----------------------|
|    | *Name Alert                    |          |            |         |                   |                                              |                      |

- Double-click on the task to open the PowerForm and document
- Once the PowerForm is signed, the information is transferred via the WTIS interface
- This PowerForm will also be published under the patient's chart and easily accessible in Documentation and Form Browser areas
- The order status will change to **Completed**, indicating to the prescriber and the care team, that this task/assignment has been addressed and completed.

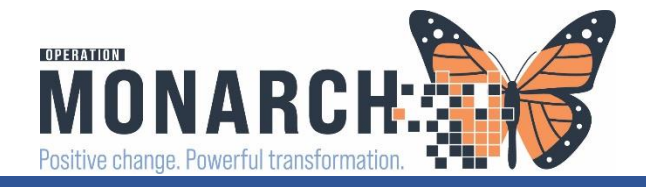

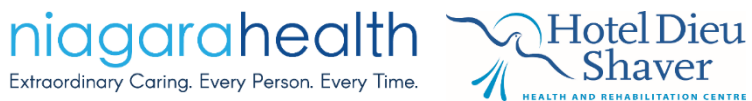

# ALC PowerForm

• WTIS – ALC Tracking (++Required)

🖊 🖬 🚫 🔤

WTIS - ALC Additional Info

- Additional Info
  - 1<sup>st</sup> ALC Designation
  - 1<sup>st</sup> Application Submitted To
  - #1 Application Date
  - Service Contract Confirmed Date
  - Contract Service Start Date
  - \*\*Long Term Care\*\* (dates)

#### Chronic Copayment

- Chronic Copayment Date
- Chronic Copayment
  - (No, Yes, On hold, Unknown)
- Notes

| ALC Tracking         Designation/Re-Designation Date       Impatient Service at Time of Designation         Impatient Service at Time of Designation       Discontinuation Date         Acute care, non-surgical       Complex Continuing Care         Acute care, surgical       Rehab         Intensive/Critical care       Impatient Service at Time of Designation         Mental health       Descentinuation Date         ALC Discharge Destination Type and Detail         ALC Destination Determination Date       Improve         ALC Discharge Destination Type and Detail         Mental health       Improve         ALC Discharge Destination Type and Detail         CCC - non tolerance long duration       Rehab - cardiac bed         CCC - non tolerance long duration       Rehab - cardiac bed         Home - with Dutain Health (P Home services       Rehab - muculoskeletal         Home - with Dutain Health (P Home services       Rehab - neucological         Home - with Dutain dependency treatment services       Subsidiced housing         Mental health - inpatient dependency treatment services       Subsidiced housing         Home health - inpatient dependency treatment services       Subsidiced housing         Optime are bed       Subtidiced housing         Home with Dutain Health - inpatient dependency treatment services       Subalidiced                                                                                                    | € V 08:49 €DI                                                                                                    |                                                                                                    |
|----------------------------------------------------------------------------------------------------|----------------------------------------------------------------------------------------------------|----------------------------------------------------------------------------------------------------|
| Designation/Re-Designation Date     Inpatient Service at Time of Designation     Optimization Service at Time of Designation     Optimization Acute care, non-surgical     Complex Continuing Care   Acute care, surgical   Penhab   Penhab   Mental health     Mental health     Other with Ontario Health     Unknown   Patient Services   Penhab   Other with Ontario Health     Unknown   Patient with community services   Penhab   Other with Ontario Health     Unknown   Patient with Contario Investigation   Penhab   Complex Continuation Date   Provent   Intervent           Mental health   Patient Vietnence long duration   Patient Vietnence long duration   Patient Vietnence long                                                                                                    | ALC Tracking                                                                                                    |                                                                                                    |
| Inpatient Service at Time of Designation       Discontinuation Reason                                                                                                    | Designation/Re-Designation Date                                                                                                    | Discontinuation Date or /oran v                                                                                                    |
| <ul> <li>Acute care, non-surgical Complex Continuing Care</li> <li>Acute care, surgical Rehab</li> <li>Intensive/Chitical care</li> <li>Mental health</li> <li>Change in medical status</li> <li>Data entry error</li> </ul> ALC Discharge Destination Type and Detail           ALC Destination Determination Date         Improvement             Intensive/Chitical care         Improvement   ALC Destination Determination Date           Improvement         Improvement   ALC Discharge Destination Type and Detail           ALC Discharge Destination Type and Detail             Improvement         Improvement   ALC Discharge Destination Type and Detail           Improvement         Improvement   Acute care, non-surgical           Improvement         Improvement   All Discharge Destination Type and Detail           Improvement         Improvement   All Discharge Destination Type and Detail           Improvement         Improvement   All Discharge Destination Type and Detail           Improvement         Improvement   All Discharge Destination Type and Detail           Improvement         Improvement   Acute care, surgical           Improvement         Improvement   All Discharge Destination Type and Detail           Improvement         Improvement   All Discharge Destination Type and Detail           Improvement         Improvement                                                                                                    | Inpatient Service at Time of Designation                                                                                                    | Discontinuation Reason                                                                                                    |
| ALC Discharge Destination Type and Detail         ALC Destination Determination Date       Improve         Improvement       Improvement         ALC Discharge Destination Type and Detail         Improvement       Improvement         Improvement       Pallative - hospice care         Improvement       Pallative - hospice care         Improvement       Pallative - hospital placement                                                                                                    | Acute care, non-surgical     Acute care, surgical     Acute care, surgical     Intensive/Critical care     Mental health                                                                                                    | Change in destination invalidates ALC designation     Change in medical status     Data entry error                                                                                                    |
| ALC Destination Determination Date       Improvement in the improvement in the improvem                                        | ALC Discharge Destinatio                                                                                                    | n Type and Detail                                                                                                    |
| ALC Destination Determination Date       Improvement         ALC Discharge Destination Type and Detail         Unknown       Palliative - hospice care         CCC - low tolerance long duration       Rehab - cardiac bed         CCC - non low tolerance long duration       Rehab - geriatric         Convalescent care bed       Rehab - low tolerance long duration         Home - with Dratin Health @ Home services       Rehab - neurological         Home - with community services       Rehab - other rehabilitation         Long term care bed       Relater services         Mental health - inpatient dependency treatment services       Subsidized housing         Mental health - inpatient dependency treatment services       Subsidized housing         Mental health - inpatient dependency treatment services       Subsidized housing         Palliative - hospital placement       Supportive housing/group homes/assisted living                                                                                                    |                                                                                                    |                                                                                                    |
| ALC Discharge Destination Type and Detail         Unknown       Palliative - hospice care         CCC - low tolerance long duration       Rehab - cardiac bed         CCC - non low tolerance long duration       Rehab - geriatric         Convalescent care bed       Rehab - low tolerance long duration         Home - with Ontario Health @ Home services       Rehab - neucological         Home - with community services       Rehab - hear - neurological         Home - without services       Rehab - other rehabilitation         Long term care bed       Rehab - other rehabilitation         Mental health - inpatient detox services       Shelters         Mental health - inpatient dependency treatment services       Subjidized housing         Mental health - inpatient psychiatric services       Supportive housing/group homes/assisted living         Palliative - hospital placement       Supportive housing/group homes/assisted living                                                                                                    | ALC Destination Determination Date                                                                                                    |                                                                                                    |
| Unknown       Palliative - hospice care         CCC - low tolerance long duration       Rehab - cardiac bed         CCC - non low tolerance long duration       Rehab - geriatric         Convalescent care bed       Rehab - low tolerance long duration         Home - with Ontario Health @ Home services       Rehab - neurological         Home - with community services       Rehab - neurological         Home - with out services       Rehab - other rehabilitation         Long term care bed       Retirement home         Mental health - inpatient detox services       Shelters         Mental health - inpatient psychiatric services       Supportive housing/group homes/assisted living         Palliative - hospital placement       Supportive housing/group homes/assisted living                                                                                                    | ALC Discharge Destination Type and Detail                                                                                                    |                                                                                                    |
|                                                                                                    | Unknown     CCC - low tolerance long duration     CCC - non low tolerance long duration     Convalescent care bed     Home - with Ontario Health @ Home services     Home - with community services     Home - without services     Long term care bed     Mental health - inpatient depondency treatment services     Mental health - inpatient psychiatric services     Mental health - inpatient psychiatric services     Paliative - hospital placement | Pallative - hospice care     Rehab - cardiac bed     Rehab - geriatric     Rehab - low tolerance long duration     Rehab - nusculoskeletal     Rehab - nusculoskeletal     Rehab - other rehabilitation     Retirement home     Shelters     Subsidized housing     Supportive housing/group homes/assisted living |
|                                                                                                    | Most Appropriate Discharge Destination Dete                                                                                                    |                                                                                                    |
|                                                                                                    | Most Appropriate Discharge Destination Type     O CCC - low tolerance long duration     O CCC - low tolerance long duration                                                                                                    | e and Detail O Rehab - geriatric O Rehab - geriatric O Rehab - geriatric                                                                                                    |
| Most Appropriate Discharge Destination Determination Date  Most Appropriate Discharge Destination Type and Detail  CCCC - low tolerance long duration  Rehab - genitric  CCC - low tolerance long duration  Rehab - genitric  CCC - low tolerance long duration  Rehab - genitric  CCC - low tolerance long duration  Rehab - genitric  CCC - low tolerance long duration  Rehab - genitric  Rehab - genitric Rehab - g | Convalescent care bed                                                                                                    | O Rehab - nusculoskeletal                                                                                                    |
| Most Appropriate Discharge Destination Determination Date  Most Appropriate Discharge Destination Type and Detail  CCC - low tolerance long duration CCC - non low tolerance long duration CCC - non low tolerance long durat | O Home - with Ontario Health @ Home services                                                                                                    | O Rehab - neurological                                                                                                    |
| Most Appropriate Discharge Destination Determination Date       7       •         Most Appropriate Discharge Destination Type and Detail       •       •         © CCC - low tolerance long duration       •       Rehab - geriatic         © CCC - non low tolerance long duration       •       Rehab - neurological         © Home - with Ontario Health @ Home services       •       Rehab - neurological                                                                                                    | O Home with community services                                                                                                    | O Rehab - other rehabilitation                                                                                                    |
| Most Appropriate Discharge Destination Determination Date       7 7         Most Appropriate Discharge Destination Type and Detail         © CCC - low tolerance long duration       Rehab - geriatric         © CCC - non low tolerance long duration       Rehab - low tolerance long duration         © CCC - non low tolerance long duration       Rehab - neurological         Home - with Ontario Health @ Home services       Rehab - neurological         Home - with community services       Rehab - other rehabilitation                                                                                                    | Home - without services                                                                                                    |                                                                                                    |
| Most Appropriate Discharge Destination Determination Date  Most Appropriate Discharge Destination Type and Detail  CCC - low tolerance long duration CCC - non low tolerance long duration Convalescent care bed Rehab - low tolerance long duration Convalescent care bed Rehab - neurological Home - with Ontain Health @ Home services Rehab - other rehabilitation Home - with community services Rehab - other rehabilitation Home - with community services Rehab - other rehabilitation Home - with community services Rehab - other rehabilitation Rehab - other rehabilitation Rehab - other rehabilitatio | Hontelleselle insetient deten soniese                                                                                                    | O Subsidized housing                                                                                                    |
| Most Appropriate Discharge Destination Determination Date       ////////////////////////////////////                                                                                                    | V Mental health • Inhatient derox services                                                                                                    | O Supportive housing/group homes/assisted living                                                                                                    |
| Most Appropriate Discharge Destination Determination Date <b>Most Appropriate Discharge Destination Type and Detail</b> © CCC - low tolerance long duration               © Rehab - geriatric                 © CCC - low tolerance long duration               © Rehab - low tolerance long duration                 © CCC - low tolerance long duration               © Rehab - now tolerance long duration                 © CCC - non low tolerance long duration               © Rehab - neurological                 Home - with community services               © Rehab - neurological                 Home - without services               © Rehab - neurological                 Home - without services               © Rehab - neurological                 Home - without services               © Rehab - neurological                 Home - without services               © Rehab - neurological                 Home - without services               © Rehab - neurological                 Mene - without services               Subsidized housing                 Mental health - inpatient dependency treatment services               Subportive housing/group homes/assisted living <tr< td=""><td>Mental nealth - inpatient declow services     Mental health - inpatient dependency treatment services     Mental health - inpatient psychiatric services     Palliative - hospital placement</td><td></td></tr<>                                                                                                    | Mental nealth - inpatient declow services     Mental health - inpatient dependency treatment services     Mental health - inpatient psychiatric services     Palliative - hospital placement                                                                                                    |                                                                                                    |

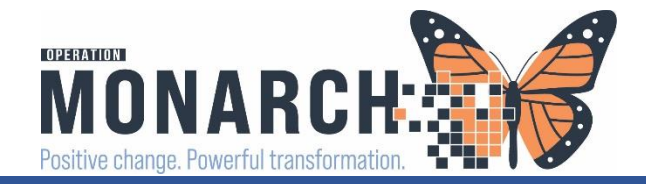

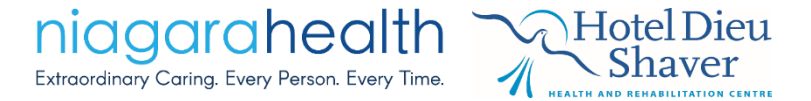

# Published PowerForm

| ZZZTEST, SARAH 🛛 🗵                                                                                                    |                                      |                                                                      |                                                                                                    |                                                                                                    |
|----------------------------------------------------------------------------------------------------|--------------------------------------|----------------------------------------------------------------------|----------------------------------------------------------------------------------------------------|----------------------------------------------------------------------------------------------------|
| ZZZTEST, SARAH<br>Admin Sex:Female<br>*Code Status: <no data<="" th=""><th>MRI<br/>DOI<br/>Available&gt; Isol</th><th>N:11000117<br/>B:10/Oct/1990<br/>ation:<no available="" data=""></no></th><th>Allergies: Acetaminophen Arthritis Pain, Milk Thistle<br/>Age:34 years<br/>Alerts:Violence Risk</th><th>Attending:Cerner Test, Physician - Hospitali:<br/>Dose Wt:79.000 kg (05-Mar-2024)<br/>Emergency FIN: 22-000322 [Admit Dt: 2023-S</th></no> | MRI<br>DOI<br>Available> Isol        | N:11000117<br>B:10/Oct/1990<br>ation: <no available="" data=""></no> | Allergies: Acetaminophen Arthritis Pain, Milk Thistle<br>Age:34 years<br>Alerts:Violence Risk                                          | Attending:Cerner Test, Physician - Hospitali:<br>Dose Wt:79.000 kg (05-Mar-2024)<br>Emergency FIN: 22-000322 [Admit Dt: 2023-S                                                                                                    |
| Menu Ŧ                                                                                                    | < > 🔸 🛉 Documentation                |                                                                      |                                                                                                    |                                                                                                    |
| Case Manager View                                                                                                    | + Add Sign Converd                   | odify   Do   St. Or   Di Di la Error                                 |                                                                                                    |                                                                                                    |
| Allied and Mental Health Summary                                                                                                    |                                      |                                                                      | review                                                                                                    |                                                                                                    |
| MAR                                                                                                    | List                                 |                                                                      |                                                                                                    |                                                                                                    |
|                                                                                                    | Dis-law All                          | 1 5 1                                                                |                                                                                                    |                                                                                                    |
| MAR Summary                                                                                                    | Display : All V Advan                | ced Filters                                                          |                                                                                                    |                                                                                                    |
| Medication List + Add                                                                                                    | Arranged Byr Date                    | Newest At Top                                                        |                                                                                                    |                                                                                                    |
| Activities and Interventions                                                                                                    | WTIS - ALC Tracking - text           | 2024-Nov-02 10:43:00                                                 |                                                                                                    |                                                                                                    |
| Interactive View and I&O                                                                                                    | WTIS - ALC Tracking                  | NHS Test 01, Case Manager                                            | WTIS - ALC Tracking Entered On: 202<br>Defermed On: 2024 Oct 21 09:28 EDT by N                                                         | 4-Oct-31 08:38 EDT                                                                                                    |
| Documentation                                                                                                    | WTIS - ALC Tracking - text           | 2024-Oct-31 08:38:00                                                 | renomed OII. 2024-OCEST 00.30 EDT by Nr                                                                                                | is restor, case mandger                                                                                                    |
|                                                                                                    | WTIS - ALC Tracking                  | NHS Test 01, Case Manager                                            |                                                                                                    |                                                                                                    |
|                                                                                                    | SLF Discharge Summary - Text         | 2024-Oct-30 14:41:00                                                 |                                                                                                    |                                                                                                    |
| Notes + Add                                                                                                    | SLP Discharge Summary C              | Cerner Test, Speech Language Patholo                                 | WTIS - ALC Tracking                                                                                                    |                                                                                                    |
|                                                                                                    | Case Management Progress Note - I    | 2024-Oct-30 10:32:00                                                 | ALC Designation/Re-Designation Date : 2024-Nov-01 EDT                                                                                  |                                                                                                    |
| Results Review                                                                                                    | Case Management Consult - Text       | 2024 Oct 20 10:12:00                                                 | ALC Inpatient Service : Acute care, non-surgical                                                                                       |                                                                                                    |
|                                                                                                    | Case Management Consult              | NHS Tert 02 Case Manager                                             | ALC Destination Determination Date: 2024-Nov-01 EDT                                                                                    |                                                                                                    |
| Allergies + Add                                                                                                    | Rehab Assistant Treatment - Text     | 2024-Oct-25 11:35:00                                                 | ALC Discharge Destination Type: Convalescent care bed                                                                                  |                                                                                                    |
| Form Browser                                                                                                    | Rehab Assistant Treatment            | NHS Test01. Therapy Assistant                                        | Most Appropriate Discharge Destination Date : 2024-Nov-01 ED1<br>Most Appropriate Discharge Destination Type : Rehab - musculoskeletal |                                                                                                    |
| Diagnoses and Problems                                                                                                    | Rehab Assistant Treatment - Text     | 2024-Oct-25 11:32:00                                                 | ALC Specialized Needs/Supports : Yes.                                                                                                  |                                                                                                    |
| Growth Chart                                                                                                    | Rehab Assistant Treatment            | NHS Test01, Therapy Assistant                                        |                                                                                                    | NHS Test 01, Case Manager - 2024-Oct-31 08:3                                                                                                    |
|                                                                                                    | Provider Letter                      | 2024-Oct-22 14:26:00                                                 | Specialized Needs and Supports Grid                                                                                                    |                                                                                                    |
| Immunization Schedule                                                                                                    | Provider Letter                      | NHS Test01, Physiotherapist                                          | Bariatric Requirements: Need                                                                                                    |                                                                                                    |
| Histories                                                                                                    | PT Acute/Inpatient Treatment - Text  | 2024-Oct-22 11:22:00                                                 | Dialvsis Requirements Need                                                                                                    |                                                                                                    |
| Patient Information                                                                                                    | PT Acute/Inpatient Treatment         | NHS Test01, Physiotherapist                                          | Equipment/Structural Requirements (excludes bariatric) : Need                                                                          |                                                                                                    |
|                                                                                                    | OT SMART/QRT Assessment - Text       | 2024-Oct-21 13:42:00                                                 | Feeding Requirements Need                                                                                                    |                                                                                                    |
| Clinical Media + Add                                                                                                    | OI SMART/QRT Assessment              | NHS Test03, Occupational Therapist                                   | Mechanical Ventilation Requirements : Need                                                                                             |                                                                                                    |
| Plan of Care Summary                                                                                                    | CM SMARI/QRI Assessment - Text       | 2024-Oct-21 13:40:00                                                 | Medications/Labs/Therapy: Need                                                                                                    |                                                                                                    |
| Medication Request                                                                                                    | Case Management SMARI/QRI Assess     | NHS Test 03, Case Manager                                            | Wound Care Requirements : Need                                                                                                    |                                                                                                    |
|                                                                                                    | PT SMART/QRT Assessment - Text       | 2024-OCC-21 13:37:00                                                 |                                                                                                    | NHS Test 01, Case Manager - 2024-Oct-31 08:3                                                                                                    |
|                                                                                                    | OT SMART/ORT Assessment - Tevt       | 2024-Oct-20 10-56-00                                                 | Behavioral Requirements Grid                                                                                                    | -                                                                                                    |
| Patient Preferred Pharmacy                                                                                                    | OT SMART/ORT Assessment              | NHS Test01 Occupational Therapist                                    | 1:1 Support: Barrier                                                                                                    |                                                                                                    |
| Clinical Connect                                                                                                    | PT SMART/ORT Assessment - Text       | 2024-Oct-20 10:21:00                                                 | Aggressive Behaviours : Barrier                                                                                                    |                                                                                                    |
|                                                                                                    | PT SMART/QRT Assessment              | NHS Test01, Physiotherapist                                          | Other Behaviours : Barrier                                                                                                    |                                                                                                    |
|                                                                                                    | PT Acute/Inpatient Assessment - Text | 2024-Sep-30 12:24:00                                                 |                                                                                                    | NHS Test 01, Case Manager - 2024-Oct-31 08:3                                                                                                    |
|                                                                                                    | PT Acute/Inpatient Assessment        | NHS Test01, Physiotherapist                                          | Infection Control/Isolation Grid                                                                                                    | u de la companya de la companya de la company |
|                                                                                                    | -                                    |                                                                      | Jackstein Berrier                                                                                                    |                                                                                                    |

# The published document will read WTIS – ALC Tracking

This document <u>interfaced</u> with WTIS to send the appropriate information

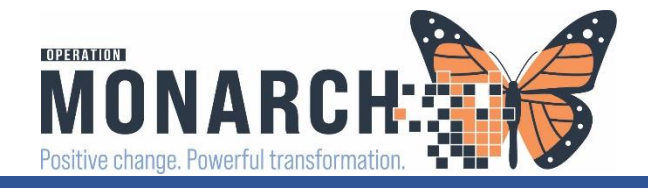

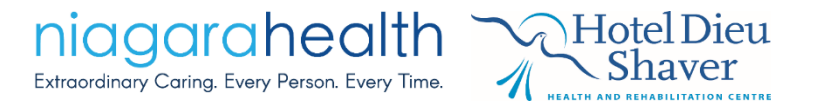

# **Completed Order**

| ⊿ Inactive                                                                            |                                                           |
|---------------------------------------------------------------------------------------|-----------------------------------------------------------|
| 🔟 🚳 💮 Consult to Case Mana Completed 10/29/24 12:08:00 EDT                            | NHS Test01, Physicia 2024-Oct-29                          |
| 🔟 🚳 👘 Consult to Case Mana Completed 🛛 11/02/24 10:39:00 EDT, Patient is med          | lically stable. NHS Test01, Physicia 2024-Nov-02          |
| 🔟 🚳 🕺 Consult to Case Management for ALC Designation /24 12:08:00 EDT, Patient is med | lically stable. Requires NHS Test01, Physicia 2024-Oct-29 |
|                                                                                       |                                                           |

- Visibility to the Prescriber and the interdisciplinary team that this PowerForm is complete
- Because the PowerForm was retrieved from the MPTL, utilizing this sophisticated system as it relates to the linking of the Consult Order and the task

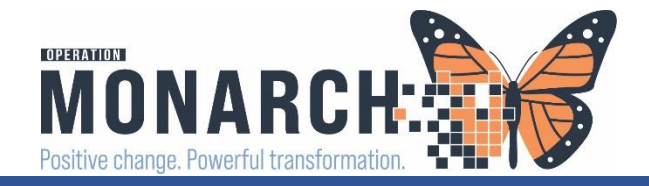

# What if the Patient's ALC Designation Changes...

- Modify the published WTIS ALC Tracking document
- Go to Form Browser on the patient's chart, locate document, right-click,

| ZZZTEST, SARAH 🛛 🗵                                                                                                    |                                                                                         |                                    |
|----------------------------------------------------------------------------------------------------|-----------------------------------------------------------------------------------------|------------------------------------|
| ZZZTEST, SARAH<br>Admin Sex:Female<br>*Code Status: <no a<="" data="" th=""><th>MRN:11000117<br/>DOB:10/Oct/1990<br/>Available&gt; Isolation:<no available="" data=""></no></th><th>Allergie:<br/>Age:34 y<br/>Alerts:Vi</th></no> | MRN:11000117<br>DOB:10/Oct/1990<br>Available> Isolation: <no available="" data=""></no> | Allergie:<br>Age:34 y<br>Alerts:Vi |
| Menu 🖡                                                                                                    | < 🖂 🕈 🛉 Form Browser                                                                    |                                    |
| Case Manager View                                                                                                    | 4 >                                                                                     |                                    |
| Allied and Mental Health Summary                                                                                                    |                                                                                         |                                    |
| MAR                                                                                                    | Sort by: Date ~                                                                         |                                    |
| MAR Summary                                                                                                    | PAll Forms Right-cli                                                                    | ck                                 |
| Medication List + Add                                                                                                    | Baturday, November 02, 2024 EDT                                                         | CR                                 |
| Activities and Interventions                                                                                                    | 🖻 🔁 Thursday, October 31, 2024 EDT                                                      |                                    |
| Interactive View and I&O                                                                                                    | Wednesday, October 30, 2024 EDT                                                         |                                    |
| Documentation                                                                                                    | Modify                                                                                  |                                    |
| Orders + Add                                                                                                    | Unchart                                                                                 |                                    |
| Notes + Add                                                                                                    | Print                                                                                   |                                    |
|                                                                                                    | History                                                                                 |                                    |
| Results Review                                                                                                    | Change Date/Time                                                                        |                                    |
| Allergies + Add                                                                                                    |                                                                                         |                                    |
| Form Browser                                                                                                    |                                                                                         |                                    |
| Diagnoses and Problems                                                                                                    |                                                                                         |                                    |
| Growth Chart                                                                                                    |                                                                                         |                                    |
| Immunization Schedule                                                                                                    |                                                                                         |                                    |

### and choose *Modify*

- PowerForm will open
- Complete the *Discontinue Date* and

### Discontinue Reason

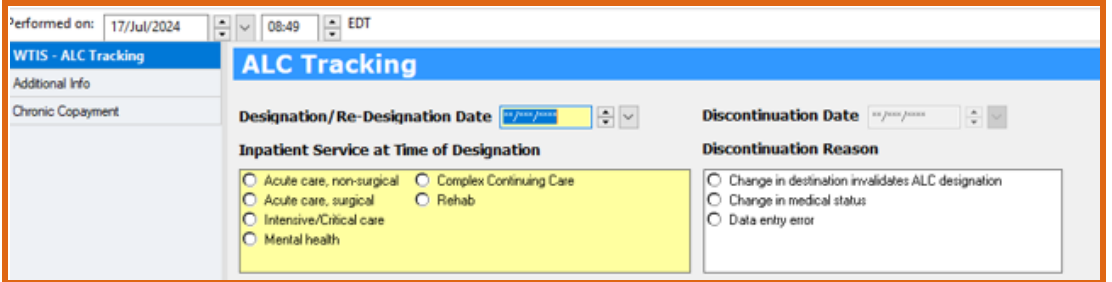

• Once done, SIGN

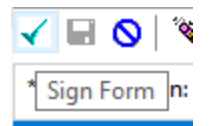

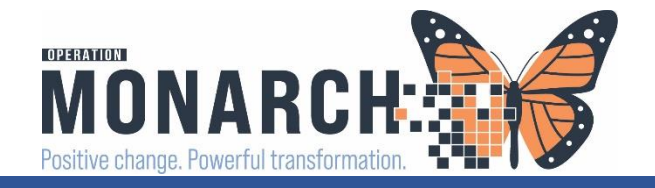

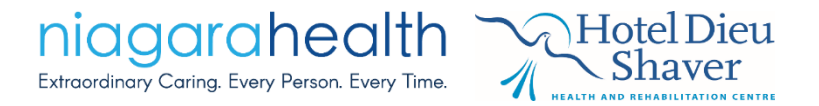

# Modified ALC PowerForm

- Modifications on the PowerForm will interface live with WTIS
- The status of the PowerForm will read (Modified)

| All Forms                                                                |
|--------------------------------------------------------------------------|
|                                                                          |
| E Caturday, November 02, 2024 ED I                                       |
| 🚊 🗁 Thursday, October 31, 2024 EDT                                       |
| 🛄 📴 08:38 EDT WTIS - ALC Tracking (Modified) - NHS Test 01, Case Manager |
| 🗄 🚰 Wednesday, October 30, 2024 EDT                                      |
|                                                                          |

• The textual rendition will say **Document Has Been Revised** 

| Display : All ~ Adva              | anced Filters                        |                                                                  |
|-----------------------------------|--------------------------------------|------------------------------------------------------------------|
| Arranged By: Date                 | Newest At Top 🗸 🔤                    |                                                                  |
| WTIS - ALC Tracking - text        | 2024-Nov-02 10:43:00                 | Document Has Been Revised                                        |
| WTIS - ALC Tracking               | NHS Test 01, Case Manager            |                                                                  |
| WTIS - ALC Tracking - text        | 2024-Oct-31 08:38:00                 | WTIS - ALC Tracking Entered On: 2024-Nov-02 10:43 EDT            |
| WTIS - ALC Tracking               | NHS Test 01, Case Manager            | Performed Un: 2024-Nov-02 10:43 EDT by NHS Test 01, Case Manager |
| SLP Discharge Summary - Text      | 2024-Oct-30 14:41:00                 |                                                                  |
| SLP Discharge Summary             | Cerner Test, Speech Language Patholo |                                                                  |
| Case Management Progress Note - T | 2024-Oct-30 10:32:00                 |                                                                  |
| Case Management Progress Note     | NHS Test 02, Case Manager            | WTIS - ALC Tracking                                              |
| Case Management Consult - Text    | 2024-Oct-30 10:12:00                 | ALC Designation/Re-Designation Date: 2024-Nov-02 EDT             |

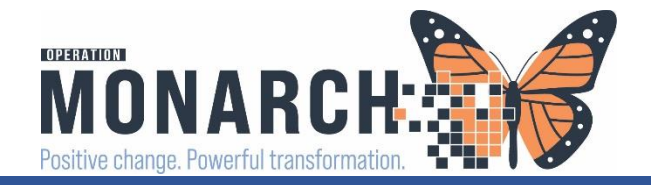

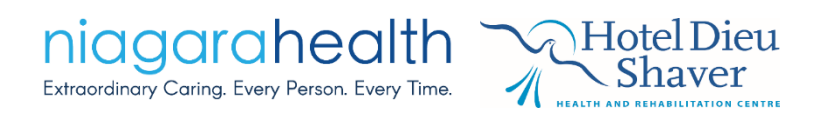

38

## **Results Review**

| Admin Sex:F<br>*Code Status | emale<br>: <no av<="" data="" th=""><th>ailable&gt;</th><th>DOB:10/Oct/1990<br/>Isolation:<no available="" data=""></no></th><th>A<br/>A<br/></th><th>Allergies: Acetaminopi<br/>Age:34 years<br/>Alerts:Violence Ris<u>k</u></th><th>ien Arthritis Pain, Mill</th><th>Dose Wt:79.0<br/>Emergency Fl</th><th>en<br/>.00<br/>FIN</th><th></th></no> | ailable>                         | DOB:10/Oct/1990<br>Isolation: <no available="" data=""></no> | A<br>A<br>           | Allergies: Acetaminopi<br>Age:34 years<br>Alerts:Violence Ris <u>k</u> | ien Arthritis Pain, Mill  | Dose Wt:79.0<br>Emergency Fl | en<br>.00<br>FIN       |       |
|-----------------------------|----------------------------------------------------------------------------------------------------|----------------------------------|--------------------------------------------------------------|----------------------|------------------------------------------------------------------------|---------------------------|------------------------------|------------------------|-------|
| lenu                        | Ŧ                                                                                                    | < 🔿 🔻 🚖 Results Rev              | riew                                                         |                      |                                                                        |                           |                              |                        |       |
| ase Manager View            |                                                                                                    | 489.0 200                        |                                                              |                      |                                                                        |                           |                              |                        |       |
| lied and Mental Healtl      | h Summary                                                                                                    |                                  |                                                              |                      |                                                                        |                           |                              |                        |       |
| AR                          |                                                                                                    | Recent Results Lab - Recent      | Lab - Extended Pathology Microbiology Imagin                 | ng Vitals - Recent V | itals - Extended Assess                                                | ments View                |                              | 🗕 🗕 🛛 Assessments Viev | N     |
| R Summary                   |                                                                                                    |                                  |                                                              |                      |                                                                        |                           |                              |                        |       |
| direction List              | لله مراجا                                                                                                    | Flowsheet: Clinical Info         | Procedure Selection Level:                                   | Clinical Info        | ✓ ● Table                                                              | e 🔾 Group 🔾 List          |                              |                        |       |
|                             |                                                                                                    |                                  |                                                              |                      | 36.0-                                                                  | 100141040 00 Nev 0        | 024 42 42 (CH=t==1 D====)    |                        |       |
| vities and Intervention     | ons                                                                                                    | <ul> <li>↓</li> </ul>            |                                                              |                      | 26-06                                                                  | t-2024 12:12 - 03-Nov-2   | 024 12:12 (Clinical Kange)   |                        |       |
| ractive View and I&O        | C                                                                                                    | Navigator                        |                                                              |                      |                                                                        |                           |                              | Elowsheet Clinic       | al Ir |
| cumentation                 |                                                                                                    | MHA Psychosocial Assessm         | Showing results from (30/Oct/2024 - 02/Nov/2024)             | Show more results    |                                                                        |                           |                              | TIOWSHEEL. CITILO      |       |
| erc                         | + Add                                                                                                    |                                  | Clinical Info                                                | 02/Nov/2024 10:43    | 31/Oct/2024 08:38                                                      | 30/Oct/2024 14:41         | 30/Oct/2024 10:12            |                        |       |
| 15                          | 1 Add                                                                                                    | Instrumental ADLs                | MHA Psychosocial Assessment Conclusions                      |                      |                                                                        | 50,000,202111111          | 30,000,202110112             |                        |       |
|                             | + Add                                                                                                    | 🔽 Assessment                     | Interventions Planned                                        |                      |                                                                        |                           | Access funding for instru    |                        |       |
|                             |                                                                                                    | 🔽 Plan                           | Instrumental ADLs                                            |                      |                                                                        |                           |                              |                        |       |
| Ite Deview                  |                                                                                                    | SLD Discharge SMART Goal         | Writing                                                      |                      |                                                                        | Within functional limits  |                              |                        |       |
|                             |                                                                                                    | SEP Discharge Swart Obal         | Assessment<br>Barriers to Safe Discharge SLP                 |                      |                                                                        | Decreased communication   |                              |                        |       |
| gies                        | + Add                                                                                                    | SLP Discharge Plan               | Plan                                                         |                      |                                                                        | Decreased communicatio    |                              |                        |       |
| n Browser                   |                                                                                                    | 🔽 SLP Status on Discharge        | Feeding Equipment                                            |                      |                                                                        | test                      |                              |                        |       |
| noses and Problem           |                                                                                                    | Dvsphagia Evaluation             | SLP Discharge SMART Goals                                    |                      |                                                                        |                           |                              |                        |       |
| noses and Problem.          | •                                                                                                    | Advarit/Tean of an (Disale and a | SLP Discharge SMART Goal #1                                  |                      |                                                                        | test                      |                              |                        |       |
| vth Chart                   |                                                                                                    | Admit/ Transfer/ Discharge I     | SLP Discharge Plan                                           |                      |                                                                        | Compilize deficito        |                              |                        |       |
| unization Schedule          |                                                                                                    | Discharge Needs                  | SLP Impairments or Limitations                               |                      |                                                                        | Meal delivery Adult tran  |                              |                        |       |
| riec                        |                                                                                                    | PowerForm Activities & Inte      | SLP Status on Discharge                                      |                      |                                                                        | mean denvery, rudare tran |                              |                        |       |
| lies                        |                                                                                                    |                                  | SLP Receptive Language                                       |                      |                                                                        | No report/observed cond   |                              |                        |       |
| nt Information              |                                                                                                    |                                  | SLP Expressive Language                                      |                      |                                                                        | Within functional limits  |                              |                        |       |
| al Media                    | + Add                                                                                                    |                                  | Reading Comprehension                                        |                      |                                                                        | Mild impairment           |                              |                        |       |
| of Care Summany             |                                                                                                    |                                  | Dysphagia Evaluation                                         |                      |                                                                        | SLP Discharge Recommen    |                              |                        |       |
| or care summary             |                                                                                                    |                                  | Admit/Transfer/Discharge Information                         |                      |                                                                        | SLP Discharge Recommer    |                              |                        |       |
| lication Request            |                                                                                                    |                                  | Discharge Needs                                              |                      |                                                                        |                           |                              |                        |       |
| ningLIVE                    |                                                                                                    |                                  | Discharge To, Anticipated                                    |                      |                                                                        | Home independently, Ho    |                              |                        |       |
| nt Preferred Pharm          | acy/                                                                                                    |                                  | ALC Designation/Re-Designation Date                          | 02/Nov/2024          | 01/Nov/2024                                                            |                           |                              |                        |       |
| int Freieneu Fhann          | acy                                                                                                    |                                  | ALC Inpatient Service                                        | SU                   | RB (c)                                                                 |                           |                              | ALC Information        |       |
| cal Connect                 |                                                                                                    |                                  | ALC Destination Determination Date                           | 02/N0V/2024          | 01/N0V/2024                                                            |                           |                              |                        | - I   |
|                             |                                                                                                    |                                  | Most Appropriate DC Destination Date                         | 02/Nov/2024          | 01/Nov/2024                                                            |                           |                              |                        |       |
|                             |                                                                                                    |                                  | PowerForm Activities & Interventions                         | 02/1101/2024         | 01/100/2024                                                            |                           |                              |                        |       |
|                             |                                                                                                    |                                  | SLP Discharge Summary - Form                                 |                      |                                                                        | SLP Discharge Summany     |                              |                        |       |

# Complex Care & Rehab High Application - Workflow

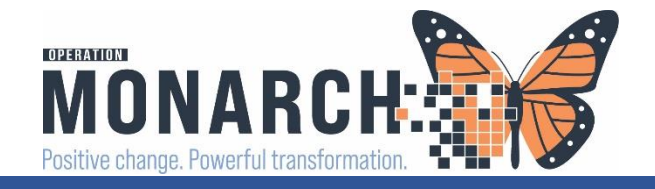

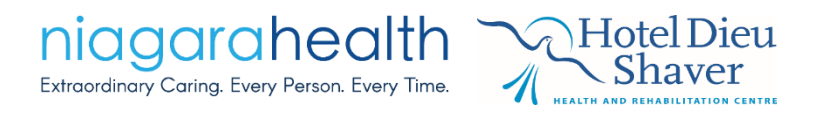

# **Current State**

- Case Managers are discussing next stages of the patient's hospital journey with the interdisciplinary team
- Once the patient is deemed medically stable, Case Managers are completing their Complex Care and Rehabilitation Referral on paper; getting a signature from the patient for consent to share their medical information for the purpose of the referral
- Emailing the referral, along with supporting documentation to the flow/intake coordinators, phone call to discuss referrals
- The flow/intake coordinators and sometimes the accepting unit CNs provide bed offers to the Case Managers
- Prescribers complete TOA and write a Discharge Order

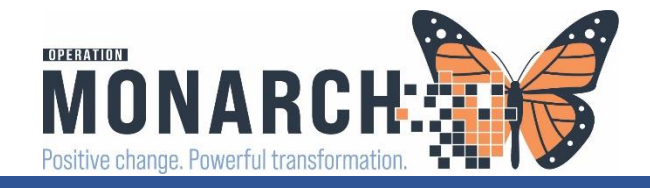

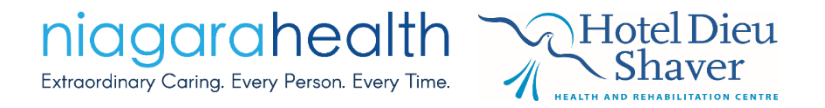

### Future State – Practice Change – Preadmission to Rehab Workflow

- New Consult Orders
  - Consult to Inpatient Rehab (Complex Continuing Care)
  - Consult to Inpatient Rehab High (HDS)
  - Consult to End-of-Life
  - Consult to Medically Complex (Non-Rehab Related)
  - Consult to Behavioural Bed
- The therapists/care team/Prescriber will advise of appropriate stream
- Prescriber will place the order

Consult to Inpatient Rehab (Complex Continuing Care) Consult to Inpatient Rehab High (HDS) Consult to End-of-Life Bed Consult to Medically Complex Bed (Non-Rehab Related)

Consult to Behavioural Bed (Non NH/HDS Bed)

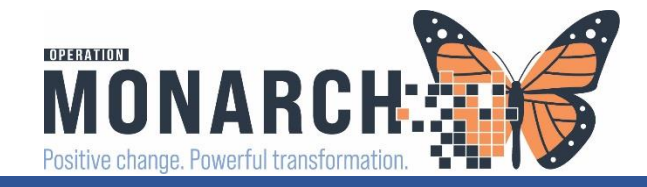

# • Case Manager's will be TASKED with the Complex Care & Rehab Referral Application

Multi-Patient Task List View

| Mo <sup>*</sup> WTISTEST, CTHREE 1<br>01/Feb/1980                                              | 1017458                                        | SC 5AA / SC5A01 /                                          | Pending                            | 2024-Nov-02                 | 14:44 | Complex (                                                                                                    | Care & Rehab R                                                                                                    | eferral Application                                               |                                                                                                    | 11/02/24 14:44:00 ED |
|------------------------------------------------------------------------------------------------|------------------------------------------------|------------------------------------------------------------|------------------------------------|-----------------------------|-------|----------------------------------------------------------------------------------------------------|----------------------------------------------------------------------------------------------------|-------------------------------------------------------------------|----------------------------------------------------------------------------------------------------|----------------------|
| <ul> <li>Retrieve the<br/>list by double</li> <li>PowerForm v</li> <li>Complete all</li> </ul> | PowerFo<br>e-clicking<br>will open<br>relevant | rm from<br>the tas<br>areas o                              | n the<br>k<br>f the                | e task                      |       | Complex Care and Rehabilitatio  Complex Care and Rehabilitatio  Performed on: 02/Nov/2024  Referal Vommator Diagnoses and Problems Allergies / BPMH Social Hatery Advance Heathcare Directive Medical Management Rehab SMART Goals Information OT Status on Discharge PT Status on Discharge SLP Status on Discharge Consert | on Application - WTISTEST, CTHR<br>V 1448 EDT<br>Complex Carr<br>Hospital Site<br>Community Agency<br>Primary Contact for<br>Bed Offer<br>Phone<br>Fax<br>Complex Care /<br>Rehab Stream<br>High Intensity<br>Rehab Bed Type<br>Isolation Status                  | EE                                                                | Pplication         Sending Unit         Cell         Cell         CC/LIR Bed Type         Readiness Date         Mathematical State                                                                                                    |                      |
| <ul><li>PowerForm</li><li>No signature</li><li>needed for cor</li></ul>                        | Rel<br>OT<br>PT<br>SLF                         | nab SMART (<br>Status on Di<br>Status on Di<br>Status on D | Goals<br>ischar<br>schar<br>ischar | Informat<br>ge<br>ge<br>rge | ion   |                                                                                                    | Social/Family Related Cr<br>Caregiver stress/distress<br>Drild welfare concerns<br>Family conflict<br>Finance<br>Unueral/buriel arrangement a<br>Housing<br>Identified or suspected abus<br>Inadequate social support<br>Legal resources<br>No family involvement | nd planning<br>(playsical, emotional, sexual, financial, neglect) | Recent losses - death     Recent losses - relocation     Recent losses - relocation     Recent losses - unempkyment     Redent losses - unempkyment     Significant tilestyle changes due to disruption in education     Significant lifestyle changes due to illness     Other. |                      |

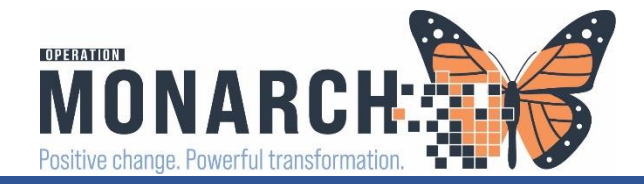

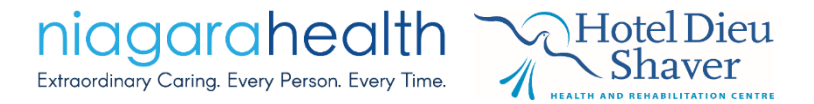

## **Rehab SMART Goals**

#### OT Discharge SMART Goals

Specific, Measurable, Achievable, Relevant, and Timebound (SMART) Goals are to be filled out only if Patient is being Discharged with Home Care Services or if Therapists are requesting further Inpatient and/or Outpatient Rehabilitation

#### OT SMART Goals

|         | OT SMART Goals                                                         |
|---------|------------------------------------------------------------------------|
| Goal #1 | Independent with transfers, with 4 ww, from sit to stand, in 4-6 weeks |
| Goal #2 |                                                                        |
| Goal #3 |                                                                        |
| Goal #4 |                                                                        |
| Goal #5 |                                                                        |
| Goal #6 |                                                                        |
| Goal #7 |                                                                        |
| Goal #8 |                                                                        |

#### PT Discharge SMART Goals

Specific, Measureable, Achievable, Relevant, and Timebound (SMART) Goals are to be filled out only if Patient is being Discharged with Home Care Services or if Therapists are requesting further Inpatient and/or Outpatient Rehabilitation

#### PT SMART Goals

|         | PT SMART Goals                                     |
|---------|----------------------------------------------------|
| Goal #1 | Ambulate, independently 100m with 4ww in 6-8 weeks |
| Goal #2 |                                                    |
| Goal #3 |                                                    |
| Goal #4 |                                                    |
| Goal #5 |                                                    |
| Goal #6 |                                                    |
| Goal #7 |                                                    |
| Goal #8 |                                                    |
|         | *                                                  |

#### SLP Discharge SMART Goals

Specific, Measurable, Achievable, Relevant, and Timebound (SMART) Goals are to be filled out only if Patient is being Discharged with Home Care Services or if Therapists are requesting further Inpatient and/or Outpatient Rehabilitation

#### SLP SMART Goals

|         | SLP SMART Goals                                                                                                    |
|---------|----------------------------------------------------------------------------------------------------|
| Goal #1 | Within 12 weeks, patient will initiate and maintain a conversation for 3 minutes with a peer, demonstrating appropriate turn-taking and topic maintenance |
| Goal #2 |                                                                                                    |
| Goal #3 |                                                                                                    |
| Goal #4 |                                                                                                    |
| Goal #5 |                                                                                                    |
| Goal #6 |                                                                                                    |
| Goal #7 |                                                                                                    |
| Goal #8 |                                                                                                    |

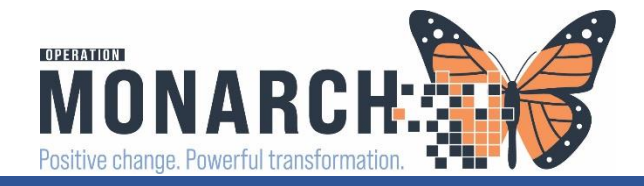

# Discharge SMART Goals – flow into Case Manager's Rehab Application PowerForm as a read-only template

| Complex Care and Rehabilitation Application - HDSREHAB, ROADSHOWTWOEVENT |                                                                                                    |  |  |  |  |  |  |  |  |
|--------------------------------------------------------------------------|----------------------------------------------------------------------------------------------------|--|--|--|--|--|--|--|--|
| 🗸 🖬 🛇   🕱 🌠                                                              |                                                                                                    |  |  |  |  |  |  |  |  |
| *Performed on: 22/0                                                      | Performed on: 22/Oct/2024 + V 10:54 + EDT                                                                                                    |  |  |  |  |  |  |  |  |
| Referral Informatic                                                      | Rehab SMART Goals Information                                                                                                    |  |  |  |  |  |  |  |  |
| Diagnoses and Pr                                                         |                                                                                                    |  |  |  |  |  |  |  |  |
| Allergies / BPMH                                                         | Rehab SMART Goals                                                                                                    |  |  |  |  |  |  |  |  |
| Social History                                                           | Therapy SMART Goals                                                                                                    |  |  |  |  |  |  |  |  |
| Advance Healthc                                                          | PT SMART Goals<br>SMART Goal #1 PT: Ambulate, independently 100m with 4ww in 6-8 weeks (16/10/24 17:10:00)                                             |  |  |  |  |  |  |  |  |
| Medical Managen                                                          | OT SMART Goals                                                                                                    |  |  |  |  |  |  |  |  |
| Rehab SMART G                                                            | SMART Goals #1 OT: Independent with transfers, with 4 ww, from sit to stand, in 4-6 weeks (16/10/24 17:13:00)<br>SLP SMART Goals                       |  |  |  |  |  |  |  |  |
| OT Status on Disc                                                        | SMART Goal #1 SLP: Within 12 weeks, patient will initiate and maintain a conversation for 3 minutes with a peer, demonstrating appropriate turn-taking |  |  |  |  |  |  |  |  |
| PT Status on Disc                                                        | and topic maintenance (22/10/24 10.44.00)                                                                                                    |  |  |  |  |  |  |  |  |
| SLP Status on Dis                                                        |                                                                                                    |  |  |  |  |  |  |  |  |
| * Consent                                                                |                                                                                                    |  |  |  |  |  |  |  |  |
|                                                                          |                                                                                                    |  |  |  |  |  |  |  |  |
|                                                                          |                                                                                                    |  |  |  |  |  |  |  |  |
|                                                                          |                                                                                                    |  |  |  |  |  |  |  |  |

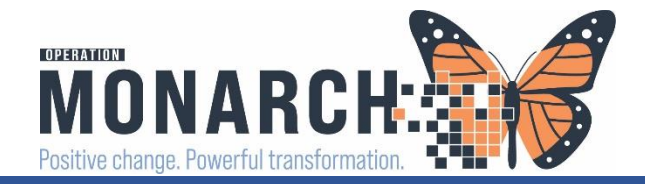

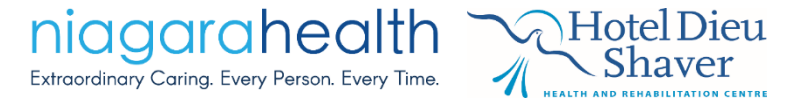

# Status on Discharge Sections

| Complex Care and Rehabilitatio | on Application - WTISTEST, CTHREE                                                                                                    |    |
|--------------------------------|----------------------------------------------------------------------------------------------------|----|
|                                |                                                                                                    |    |
|                                |                                                                                                    |    |
| *Performed on: 02/Nov/2024     | ↓ 14:48                                                                                                    | Ву |
| Referral Information           | Status on Discharge                                                                                                    |    |
| Diagnoses and Problems         | Status on Discharge                                                                                                    |    |
| Allerries ( DDMU               | Interventions to Date                                                                                                    |    |
| Allergies / Dr MH              | Cohan                                                                                                    | 7  |
| Social History                 | Coolering / Derrephila testing and reatment — Meal researcher and training — Service reading and reatment — Meal researcher and training — Service reading reading — Service reading and reading — Service reading and reading — Service reading — Service reading and reading — Service reading — Service reading |    |
| Advance Healthcare Directive   | Contrast Baths                                                                                                    |    |
| Medical Management             | Education Modalities Strengthening                                                                                                    |    |
|                                | Equipment prescription Psychosocial/Community support Wheelchair assessment and provision                                                                                                    |    |
| Rehab SMART Goals Information  | Functional transfers Range of motion exercises Other:                                                                                                    |    |
| OT Status on Discharge         | Functional treatment program                                                                                                    |    |
| PT Status on Discharge         |                                                                                                    |    |
| SLP Status on Discharge        | Education                                                                                                    |    |
| * Concert                      | Deciment learning evaluation for Responsible Learner(s)                                                                                                    |    |
| Consent                        |                                                                                                    | _  |
|                                | Verbalizes understanding Demonstrates Needs further teaching Needs practice/supervision Comment                                                                                                    |    |
|                                | Activity of Daily Living Training                                                                                                    |    |
|                                | Bed to Schair Transfers                                                                                                    |    |
|                                | Body Mechanics                                                                                                    |    |
|                                | Car Transfers                                                                                                    |    |
|                                | Exercise Program                                                                                                    |    |
|                                | Home Safety                                                                                                    |    |
|                                | Plan of Care                                                                                                    |    |
|                                | Skin Care                                                                                                    |    |
|                                | Wheelchair Positioning                                                                                                    |    |
|                                | Work Helated Tasks                                                                                                    |    |
|                                | Workstation Ergonomics                                                                                                    |    |
|                                | rais rievenuon                                                                                                    |    |
|                                | Sternal Precautions                                                                                                    |    |
|                                | Hip Precations                                                                                                    |    |
|                                | Knee Precautions                                                                                                    |    |
|                                | Weight Bearing Precautions                                                                                                    |    |
|                                |                                                                                                    |    |
|                                |                                                                                                    | -  |
|                                | Home Environment                                                                                                    |    |
|                                | Lives With Lives In Retirement Home Options                                                                                                    |    |
|                                | Boommate Careniver Careniver Carener Condominium                                                                                                    |    |
|                                | Shina Dhitren O Shelter O Group home O Bettermethome O Ladescaded living                                                                                                    |    |
|                                | Basing areniver Earling Model O Homeless O lither O there                                                                                                    |    |
|                                | And dargers and the second and the second and the s |    |
|                                |                                                                                                    |    |
|                                |                                                                                                    |    |

- Utilizes the Last Charted Value (LCV) feature
- This data is being pulled in from the therapists documentation
- If more information is required, Case Managers will have to communicate with the therapists to request they enter in any missing data to help with the referral application
- Because it's LCV, you can change/write over any entries, however this isn't advised

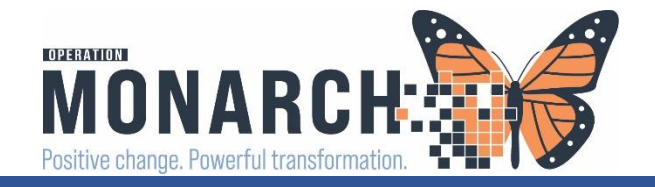

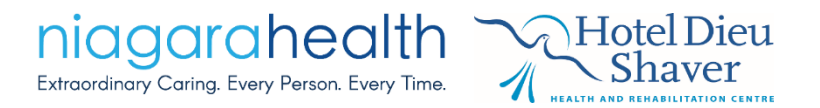

# After Completing the PowerForm

- Sign and submit to the patient's chart
- Print off the published document in PDF format,
- Complete the current state paper form and attach to the PDF
- Send as in current state
- Communication remains for bed offers as is in current state
- Prescriber will write a Transfer Order for NH to NH, and a Discharge Order for NH to HDS

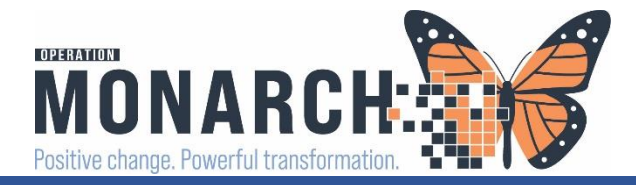

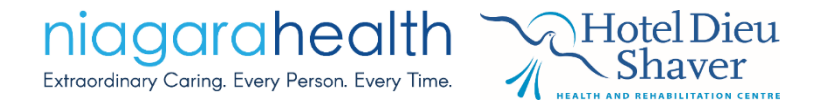

| ZZREHAB, IPCLINICALREAD                                                                                                    | DINESSQRT 🗵          |                                                                                                    |                                     |                                |                                                                                                    |
|----------------------------------------------------------------------------------------------------|----------------------|----------------------------------------------------------------------------------------------------|-------------------------------------|--------------------------------|----------------------------------------------------------------------------------------------------|
| ZZREHAB, IPCLINIC,<br>Admin Sex:Male<br>*Code Status: <no data<="" th=""><th>ALREADINESSQRT</th><th>MRN:11054710<br/>DOB:29/Oct/1979<br/>Isolation:<no avail<="" data="" th=""><th>able&gt;</th><th>Allergie<br/>Age:45<br/>Alerts:N</th><th>s: Allergies Not Recorded<br/>years<br/>Io Alerts Documented</th></no></th></no> | ALREADINESSQRT       | MRN:11054710<br>DOB:29/Oct/1979<br>Isolation: <no avail<="" data="" th=""><th>able&gt;</th><th>Allergie<br/>Age:45<br/>Alerts:N</th><th>s: Allergies Not Recorded<br/>years<br/>Io Alerts Documented</th></no> | able>                               | Allergie<br>Age:45<br>Alerts:N | s: Allergies Not Recorded<br>years<br>Io Alerts Documented                                                 |
| Menu Ŧ                                                                                                    | < > - 🍙 Do           | cumentation                                                                                                    |                                     |                                |                                                                                                    |
| Case Manager View                                                                                                    | + Add Sign           | Forward Modify   Do   C. Or                                                                                                    |                                     |                                |                                                                                                    |
| Allied and Mental Health Summary                                                                                                    | - Add - Sign - E     |                                                                                                    |                                     |                                |                                                                                                    |
| MAR                                                                                                    | List                 |                                                                                                    |                                     |                                |                                                                                                    |
| MAR Summary                                                                                                    | Display : All        | ✓ Advanced Filters                                                                                                    |                                     |                                |                                                                                                    |
| Medication List + Add                                                                                                    |                      |                                                                                                    |                                     | - 1                            | (                                                                                                    |
| Activities and Interventions                                                                                                    | 2024-New-04-00:20:00 | Subject                                                                                                    | lype                                | + SCI                          |                                                                                                    |
| Interactive View and I&O                                                                                                    | 2024-Nov-01 19:43:00 | OI Acute/Inpatient Treatment                                                                                                    | OT Acute/Inpatient Treatment - Text | sc:                            | Complex                                                                                                    |
| Documentation                                                                                                    | 2024-Nov-01 19:35:00 | OT Acute/Inpatient Treatment                                                                                                    | OT Acute/Inpatient Treatment - Text | SC                             | re                                                                                                    |
|                                                                                                    | 2024-Nov-01 19:01:00 | OT Acute/Inpatient Assessment                                                                                                    | OT Acute/Inpatient Assessment - Te  | dt SC:                         |                                                                                                    |
|                                                                                                    | 2024-Oct-31 08:48:00 | Case Managment Consult                                                                                                    | Case Management Consult - Text      | SC:                            |                                                                                                    |
| Notes + Add                                                                                                    | 2024-Oct-30 10:39:00 | Rehab Assistant Treatment                                                                                                    | Rehab Assistant Treatment - Text    | SC                             | Referral Information                                                                                       |
|                                                                                                    | 2024-Oct-30 09:47:00 | AMB Supplies Dispensing Form                                                                                                    | AMB Supplies Dispensing - Text      | SC                             | Hospital Site : NH - St. Cathar                                                                            |
| Results Review                                                                                                    | 2024-Oct-30 09:39:00 | PT SMART/QRT Assessment                                                                                                    | PT SMART/QRT Assessment - Text      | SC                             | Sending Unit: 3A                                                                                           |
| Allergies + Add                                                                                                    | 2024-Oct-30 08:37:00 | OT SMART/QRT Assessment                                                                                                    | OT SMART/QRT Assessment - Text      | SC:                            | Primary Contact for Bed Offer :<br>Phone : 555-555-5555                                                    |
| Form Browser                                                                                                    |                      |                                                                                                    |                                     |                                | Cell: 555-555-5555                                                                                         |
| Diagnoses and Problems                                                                                                    |                      |                                                                                                    |                                     |                                | CM Referral CC/Rehab Stream                                                                                |
| Growth Chart                                                                                                    |                      |                                                                                                    |                                     |                                | CC/LIR Bed Type : Low Intens<br>Readiness Date : 2024-Oct-3                                                |
| Immunization Schedule                                                                                                    |                      |                                                                                                    |                                     |                                | Social/Family Related Concer                                                                               |
| Histories                                                                                                    |                      |                                                                                                    |                                     |                                | Instrumental Needs Identified :                                                                            |
| Patient Information                                                                                                    |                      |                                                                                                    |                                     |                                | Patient/Family Response to P.                                                                              |
| Clinical Media + Add                                                                                                    |                      |                                                                                                    |                                     |                                | Consent                                                                                                    |
| Plan of Care Summary                                                                                                    |                      |                                                                                                    |                                     |                                | Rehab/CCC Referral Consent                                                                                 |
| Medication Request                                                                                                    |                      |                                                                                                    |                                     |                                | agree to proceed marinerinat                                                                               |
| LearningLIVE                                                                                                    |                      |                                                                                                    |                                     |                                | Result type: CCC.                                                                                          |
| Patient Preferred Pharmacy                                                                                                    |                      |                                                                                                    |                                     |                                | Result date: 04-N                                                                                          |
| Clinical Connect                                                                                                    |                      |                                                                                                    |                                     |                                | Result status: Auth<br>Result title: Com<br>Performed by: NHS<br>Verified by: NHS<br>Encounter info: 22-0( |
|                                                                                                    |                      |                                                                                                    |                                     |                                |                                                                                                    |

Published Complex Care and Rehabilitation Application PowerForm in the patient's chart

# Quick Response Team (QRT) Workflow

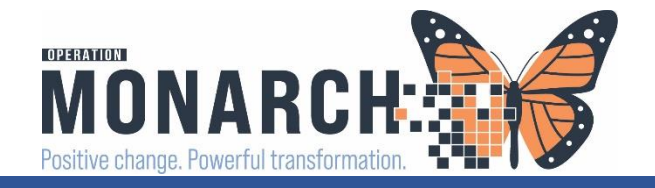

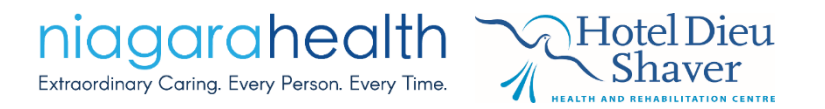

# Quick Response Team Program

- In Current State QRT:
  - Occupational Therapy, Physiotherapy, and Case Management receive separate orders for the Quick Response Team (QRT) Program
  - The Case Manager and therapists complete the GREEN ED Assessment sheet upon receiving this program order – multicontributor document
  - The therapists and Case Manager can review the Emergency Department tracker to identify which patients have a QRT referral

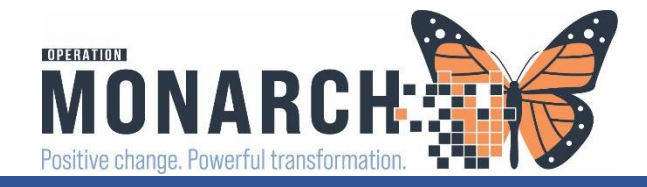

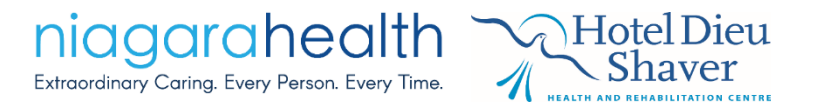

### Future State – Practice Change – QRT Subphase Orders

- QRT
- The Prescriber in the Emergency Department, will order ED REHAB QRT Subphase ED REHAB QRT Subphase Available in ED ONLY
- The order details include the purpose of the QRT program, and automatic, individual consult orders to OT, PT, and Case Management

| REHAB QRT Subphase (Initiated Pending)                                                                                                    |  |  |  |  |  |  |  |  |  |
|----------------------------------------------------------------------------------------------------|--|--|--|--|--|--|--|--|--|
| Admission/Transfer/Discharge                                                                                                    |  |  |  |  |  |  |  |  |  |
| The Quick Response Team (QRT) is an interprofessional admission avoidance strategy that is utilized in the Emergency Department at the Niagara Falls Site (NFS), St Catharines Site (SCS), and the Welland Site (WS) to prioritize the assessment of non-admitted patients. The Quick Response Team (QRT) model consists of an Occupational Therapist (OT), Physiotherapist (PT) and a Case Manager. The purpose of the QRT is to avoid admission of patients whose needs may be supported in |  |  |  |  |  |  |  |  |  |
| Intervofescional Concults                                                                                                    |  |  |  |  |  |  |  |  |  |
|                                                                                                    |  |  |  |  |  |  |  |  |  |
|                                                                                                    |  |  |  |  |  |  |  |  |  |
|                                                                                                    |  |  |  |  |  |  |  |  |  |
|                                                                                                    |  |  |  |  |  |  |  |  |  |
|                                                                                                    |  |  |  |  |  |  |  |  |  |

QRT Program information included for ED Prescriber reference

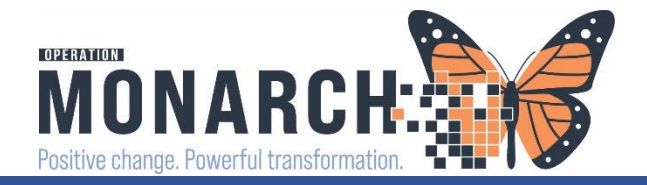

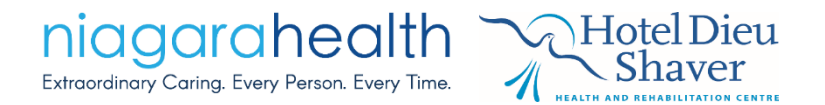

#### Consult to QRT - CM

| ⊿ | Interprofess | ional Consults                                                 |          |     |
|---|--------------|----------------------------------------------------------------|----------|-----|
|   | 2            | Consult to Quick Response Team - Case Management               |          | T;N |
| ₽ | 2            | Consult to Quick Response Team - Case Management (Consult to Q | RT - CM) | T;N |
| ₽ | 2            | Consult to Quick Kesponse Team - Physiotherapy (Co             | •        | T;N |
|   |              |                                                                |          |     |

#### Consult to QRT - OT

| ⊿ | Interprofessi | onal Consults                                                               |     |
|---|---------------|-----------------------------------------------------------------------------|-----|
| ☑ | 2             | Consult to Quick Response Team - Case Management                            | T;N |
|   | 2             | Consult to Quick Response Team - Occupational Ther                          | T;N |
|   | 2             | Consult to Quick Response Team - Occupational Therapy (Consult to QRT - OT) | T;N |
|   |               |                                                                             |     |

#### Consult to QRT - PT

| ⊿ | Interprofessi | onal Consults                                                        |     |
|---|---------------|----------------------------------------------------------------------|-----|
| ☑ |               | Consult to Quick Response Team - Case Management                     | T;N |
|   | 2             | Consult to Quick Response Team - Occupational Ther                   | T;N |
|   | 2             | Consult to Quick Response Team - Physiotherapy (Co                   | T;N |
|   |               | Consult to Quick Response Team - Physiotherapy (Consult to QRT - PT) |     |
|   |               |                                                                      |     |

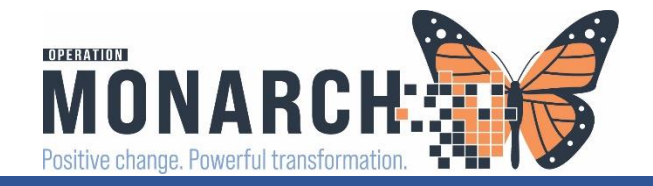

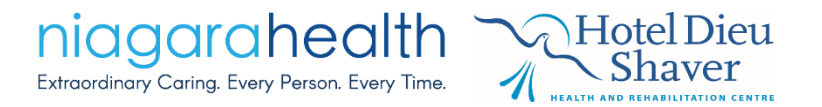

# QRT Assessment PowerForm Tasking

# Occupational Therapy, Physiotherapy, and Case Manager are each tasked with the QRT Assessment PowerForm

#### Multi-Patient Task List (MPTL) Viewpoint

|       | Name                                          | Medical Record Number | Location/Room/Bed | Task Status | Scheduled Date and Time | Task Description                     | Order Details         |
|-------|-----------------------------------------------|-----------------------|-------------------|-------------|-------------------------|--------------------------------------|-----------------------|
| 66° 🔁 | *ZZREHAB, IPCLINICALREADINESSQ<br>29/Oct/1979 | 11054710              | SC ED / WR        | Overdue     | 2024-Oct-31 10:04       | Case Management SMART/QRT Assessment | 10/30/24 10:04:00 EDT |
|       | *Name Alert                                   |                       |                   |             |                         |                                      |                       |

### \*\*\*This is the new ED Tracker at this time

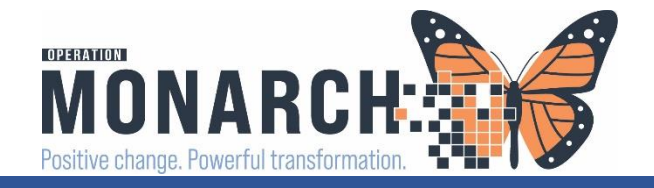

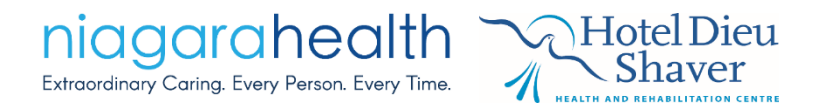

# QRT Assessment PowerForm

- Retrieve the PowerForms by double-clicking on the task from the MPTL
- When the PowerForm opens, the first section of the PowerForm is a required field asking the end-user to identify the type of referral

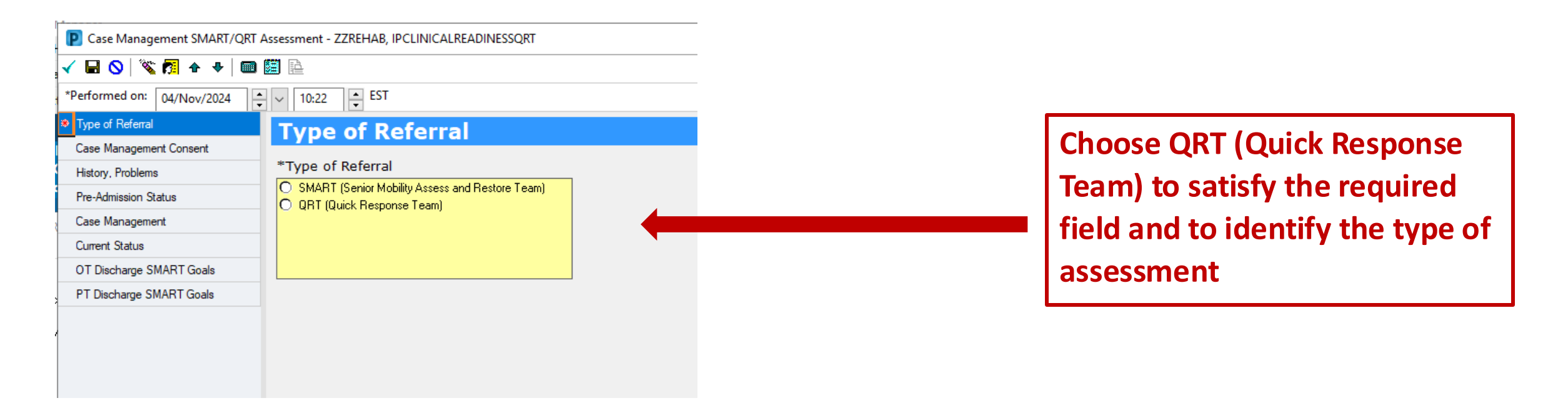

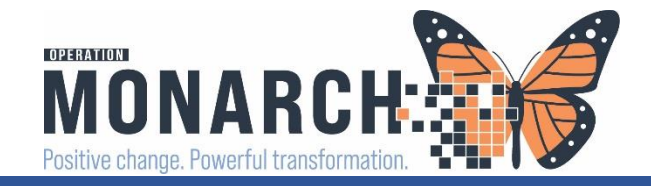

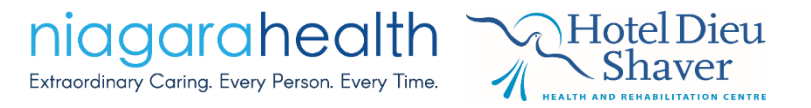

### • Last Charted Value (LCV) Feature

Type of Referral

Case Management Consent

History, Problems

Pre-Admission Status

Case Management

Current Status

OT Discharge SMART Goals

PT Discharge SMART Goals

The History, Problems, Pre-Admission Status, Case Management, Current Status, PT Discharge SMART Goals, and the OT Discharge SMART Goals sections of this PowerForm utilize Last Charted Value (LCV) functionality.

 This means that the last information placed into these areas, as long as the PowerForm is published, that data will flow into the next opened PowerForm.

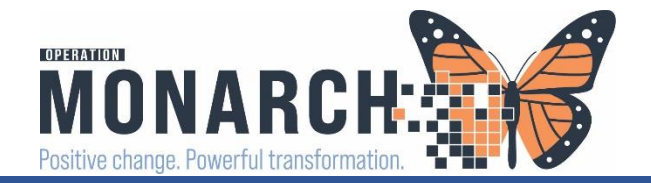

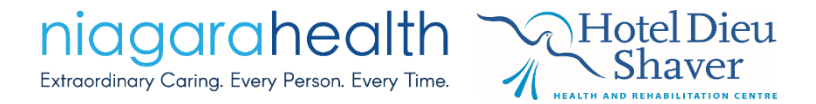

| PT SMART/QRT Asses               | sment - ZZZTEST, SARAH                                                                                    |                       |                  |                     |                |                                 | — 🗆                      |
|----------------------------------|----------------------------------------------------------------------------------------------------|-----------------------|------------------|---------------------|----------------|---------------------------------|--------------------------|
| 🗸 🖬 🛇   🗞 🗖 🛧                    | + 🔲 🛅 🗎                                                                                                   |                       |                  |                     |                |                                 | Show Sign Confi          |
| *Performed on: 20/Oct/           | 2024 🔶 🗸 10:21                                                                                            | EDT                   |                  |                     |                |                                 | By: NHS Test01, Physioth |
| ✓ Type of Referral<br>PT Consent | Current Stat                                                                                              | us                    |                  |                     |                |                                 |                          |
| History, Problems                | Subjective Statement                                                                                      | -                     |                  |                     |                |                                 |                          |
| Pre-Admission Status             | Segoe UI                                                                                                  | ~ 9 ·                 | v 🤫 🐰            | 🖻 🛍 🖪 🛛             | 1 I S          | E I I                           |                          |
| Case Management                  | Patient reports feeling w                                                                                 | eak, with a fear      | r of falling.    |                     |                |                                 |                          |
| Current Status                   |                                                                                                    |                       |                  |                     |                |                                 |                          |
| PT Discharge SMART G             |                                                                                                    |                       |                  |                     |                |                                 |                          |
| OT Discharge SMART G             |                                                                                                    |                       |                  |                     |                |                                 |                          |
| PT Workload                      |                                                                                                    |                       |                  |                     |                |                                 |                          |
|                                  |                                                                                                    |                       |                  |                     |                |                                 |                          |
|                                  |                                                                                                    |                       |                  |                     |                |                                 |                          |
|                                  |                                                                                                    |                       |                  |                     |                |                                 |                          |
|                                  |                                                                                                    |                       |                  |                     |                |                                 |                          |
|                                  | Current Cognition Sta                                                                                     | tuc                   |                  |                     |                |                                 |                          |
|                                  | Patient is alert and oriented u                                                                           | 2 Patient able to I   | follow direction | a and reanonases ar | e appropriate  |                                 |                          |
|                                  |                                                                                                    | J. I Allerik Able (Di |                  | s, and responses ar | e appropriate. |                                 |                          |
|                                  |                                                                                                    |                       |                  |                     |                |                                 |                          |
|                                  |                                                                                                    |                       |                  |                     |                |                                 |                          |
|                                  | Current Functional St                                                                                     | atus                  |                  |                     |                |                                 |                          |
|                                  |                                                                                                    | Independent           | Modified         | Assist Needed       | Dependent      | Comment                         |                          |
|                                  | I olleting                                                                                                |                       |                  | ×                   |                | Assist x I                      |                          |
|                                  | Bathing                                                                                                   |                       |                  |                     |                |                                 |                          |
|                                  | Cuping to Cit                                                                                             |                       |                  | ×                   |                | Assist u 1                      |                          |
|                                  | Supine to Sit                                                                                             |                       |                  | ÷                   |                | Assist x 1                      |                          |
|                                  | Latrin Supine                                                                                             |                       |                  | ÷                   |                |                                 |                          |
|                                  | Cit to Chand                                                                                              |                       |                  | ~                   |                | Assist x 1 with rollator walker |                          |
|                                  | Sit to Stand                                                                                              |                       |                  |                     |                |                                 |                          |
|                                  | Sit to Stand<br>Stand to Sit                                                                              |                       |                  |                     |                |                                 |                          |
|                                  | Sit to Stand<br>Stand to Sit<br>Bed to Chair/Wheelchair<br>Staid/theelchair                               |                       |                  |                     |                |                                 |                          |
|                                  | Sit to Stand<br>Stand to Sit<br>Bed to Chair/Wheelchair<br>Chair/Wheelchair to Bed                        |                       |                  |                     |                |                                 |                          |
|                                  | Sit to Stand<br>Stand to Sit<br>Bed to Chair/Wheelchair<br>Chair/Wheelchair to Bed<br>Functional Mobility |                       |                  | ×                   |                | Assist x 1 with rollator walker |                          |

For example: if the Case Manager opens up their QRT Assessment PowerForm first, completes and SIGNs it, their data will flow into the OT and PT QRT Assessment PowerForms

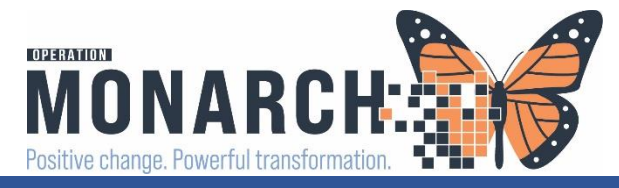

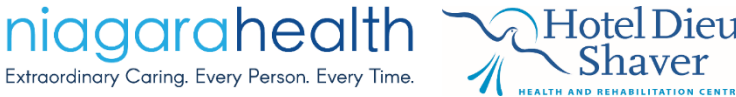

# \* Type of Referral

### Smart Template Feature

- Is located in the Current Status section of the PowerForm
- For example: when the PT documents in their PowerForm, it will be a rich text box – when the OT opens their PowerForm, they will see a PT's entry as a smart template (read-only) format.

|          | 1 1                 |
|----------|---------------------|
| * Туре с | of Referral         |
| Case I   | Management Consent  |
| History  | /, Problems         |
| Pre-Ad   | Imission Status     |
| Case I   | Management          |
| Curren   | t Status            |
| OT Dis   | scharge SMART Goals |
| PT Dis   | charge SMART Goals  |
|          |                     |

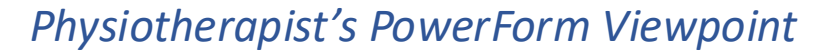

| Pre-Admission Sta | Bed to Chair/Wheelchair                                                                                                    |
|-------------------|----------------------------------------------------------------------------------------------------|
| Case Managemer    | Chair/Wheelchair to Bed                                                                                                    |
| Current Status    | Stairs                                                                                                    |
| PT Discharge SM   |                                                                                                    |
| OT Discharge SM   | Physiotherapy Analysis, Plan and Recommendations                                                                                                    |
| PT Workload       | Physiotherapy Analysis                                                                                                    |
|                   | Microsoft Sans Serif 🗸 10 🗸 🛞 🖏 📾 🔀 💆 🖊 🗲 📑 🗮 🗐                                                                                                    |
|                   | Patient required minimal assist it to transier and ambulate with a roliator warker. Patient ambulated 20th to emergency bathroom, Puther assists required with OT to complete toileting activities. |
|                   | Physiotherapy Plan/Recommendations                                                                                                    |
|                   | Microsoft Sans Serif 🗸 10 🗸 🧐 🐰 🖻 💼 🖪 🙂 🖌 5 📕 🗮 🔳                                                                                                    |
|                   | Recommend patient continue with SMART program, and be seen daily. The writer is place SMART Follow Up orders.                                                                                       |

#### Occupational Therapist's PowerForm Viewpoint

| Current Status<br>OT Discharge SM<br>PT Discharge SM<br>OT Workload |                                                                                                    |     |                   |
|---------------------------------------------------------------------|----------------------------------------------------------------------------------------------------|-----|-------------------|
|                                                                     | Physiotherapy Analysis, Plan and Recommendations                                                                                                    |     |                   |
|                                                                     | Physiotherapy Analysis                                                                                                    |     |                   |
|                                                                     | Patient requires minimal assist x 1 to transfer and ambulate with a rollator walker. Patient ambulated ~20m to emergency bathroom. Further assist required with OT to complete toileting activities. |     | Smart<br>template |
|                                                                     | Physiotherapy Plan/Recommendations                                                                                                    | l ' |                   |
|                                                                     | Recommend patient continue with SMART program, and be seen daily. The writer is place SMART Follow Up orders.                                                                                        |     |                   |
|                                                                     |                                                                                                    |     | 56                |

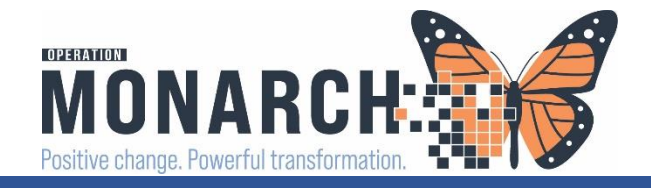

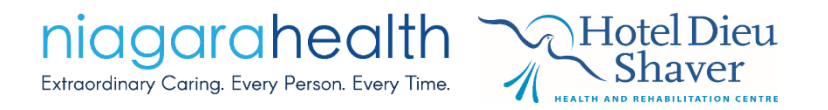

# Key takeaway

- Whomever opens and completes the QRT Assessment first and SIGNs, the Last Charted Value (LCV) information will flow into the other clinician's QRT Assessment PowerForm, when they open their PowerForm
- The first clinician who opens their QRT Assessment PowerForm, no information will be present as LCV and no information will be available to pull into the smart template
- The last published QRT Assessment document will contain <u>EVERY</u> CLINICIANS' data entry
- This was the **ONLY** way we could work around a dual or multi-contributor published document within the software

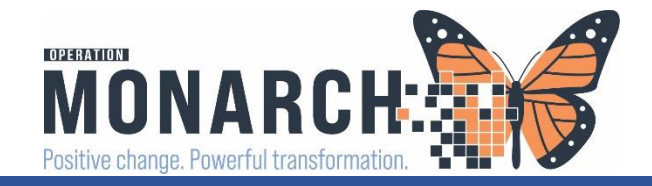

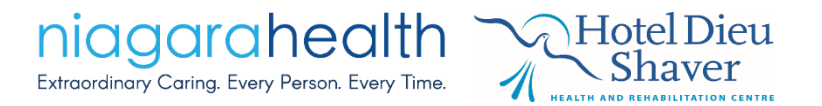

Other Key Points

- CANNOT reschedule the QRT task
- Our tasking for QRT in the MPTL will take place of the ED Tracker at this time

# Additional PowerForms

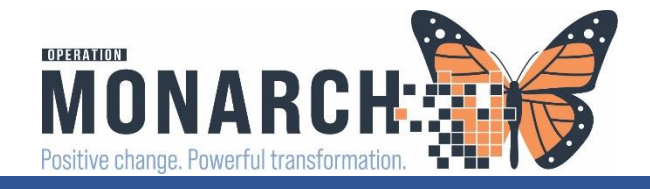

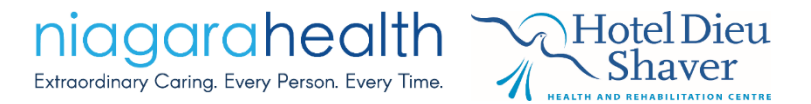

# Additional PowerForms

### • PowerForms built:

- Case Management Consult
- Case Management Progress Note
- Case Management SMART/QRT Assessment
- Complex Care & Rehab Referral Application
- Hip and Knee Bundled Care Form
- HDS Outpatient Referral Form
- WTIS ALC Tracking
- Telephone Visit
- Contact Information
- Interdisciplinary Team Conference (HDS Only)

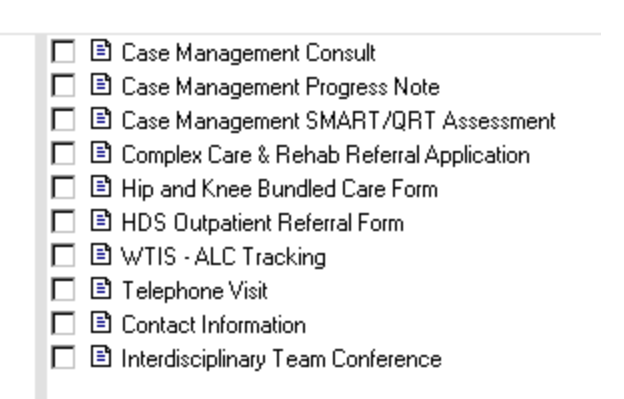

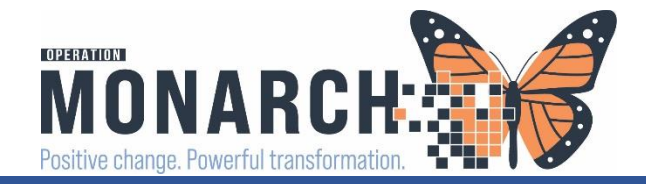

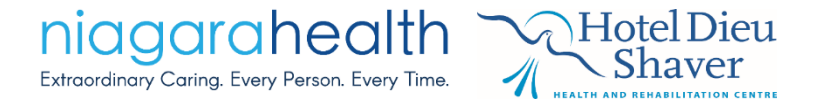

## Case Management Progress Note - AdHoc

| *Performed on: 02/Nov/2024   | ◆ ✓ 15:11 ◆ EDT               |  |  |  |  |  |  |
|------------------------------|-------------------------------|--|--|--|--|--|--|
| Case Management Progress Not | Case Management Progress Note |  |  |  |  |  |  |
|                              |                               |  |  |  |  |  |  |
|                              |                               |  |  |  |  |  |  |
|                              |                               |  |  |  |  |  |  |
|                              |                               |  |  |  |  |  |  |
|                              |                               |  |  |  |  |  |  |
|                              |                               |  |  |  |  |  |  |
|                              |                               |  |  |  |  |  |  |
|                              |                               |  |  |  |  |  |  |
|                              |                               |  |  |  |  |  |  |
|                              |                               |  |  |  |  |  |  |
|                              |                               |  |  |  |  |  |  |
|                              |                               |  |  |  |  |  |  |
|                              |                               |  |  |  |  |  |  |
|                              |                               |  |  |  |  |  |  |
|                              |                               |  |  |  |  |  |  |
|                              |                               |  |  |  |  |  |  |
|                              |                               |  |  |  |  |  |  |
|                              |                               |  |  |  |  |  |  |
|                              |                               |  |  |  |  |  |  |

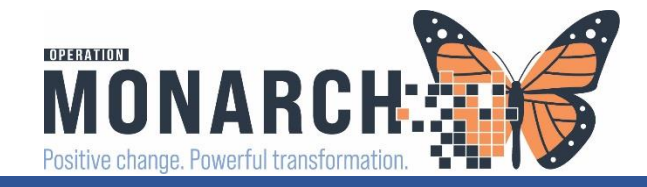

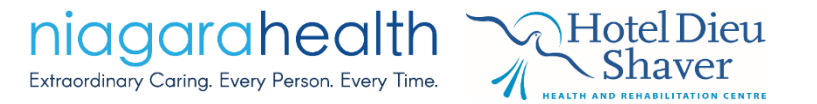

# Hip and Knee Bundled Care Form - AdHoc

- AdHoc from AdHoc Folder
- Complete the form and SIGN
- Print off and fax as in current state
- TBD Provider Letter
- or Print template document feature

| Knee Bundled Care Form - SYSTEMTEST, INIEIGHT                                | X                                                                                                    |
|------------------------------------------------------------------------------|----------------------------------------------------------------------------------------------------|
| 🌂 🌠 🛧 🔸 💷 🔛                                                                  | Show Sign Confirmation                                                                                                    |
| on: 02/Nov/2024 + V 15:12 + EDT                                              | By: NHS Test 01, Case Manag                                                                                                    |
| •• <sup>Bur</sup> Hip and Knee Bund                                          | led Care Form                                                                                                    |
| Please complete on ACUTE discharge, t                                        | to stay on patient chart.                                                                                                    |
| Date of Preop: Date of H                                                     | Hospital Acute Admission: Date of Hospital Acute Discharge: Care Pathway                                                                             |
| xx pax paxx                                                                  |                                                                                                    |
| Hip and Knee Discharge Destinatio                                            | on Tool                                                                                                    |
| Currently Receiving Home Care                                                | O Yes O No                                                                                                    |
| Lack of Social<br>Supports/Transportation<br>Providers                       | O Yes O No                                                                                                    |
| Poor Level of PreOp Mobility                                                 | O Yes O No                                                                                                    |
| Difficulty Home Environment<br>(i.e. Many stairs)                            | O Yes O No                                                                                                    |
| Comorbidities Currently Limiting<br>Activities                               | Home 02     Cardiac/Shortness of Breath     MS/Parkinson's/Previous Stroke     Other activity limiting comorbidity                                   |
| Other Comorbidities Limiting<br>Activity                                     |                                                                                                    |
| Discussed Equipment<br>Arrangements (i.e. Standard<br>walker, raised toilet) | C Yes                                                                                                    |
| Total Score                                                                  | Greater than or equal to 5 points = flag for Home Care or Inpatient Rehab<br>Less than 5 points = flag for Direct to Outpatient Rehab (no Home Care) |
| Discharge Location                                                           |                                                                                                    |
| O Inpatient Rehab O Home Care                                                | O OP Rehabilitation O Other Location                                                                                                    |
| Inpatient Rehab Location                                                     |                                                                                                    |
|                                                                              |                                                                                                    |

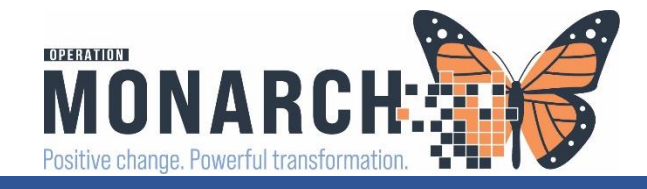

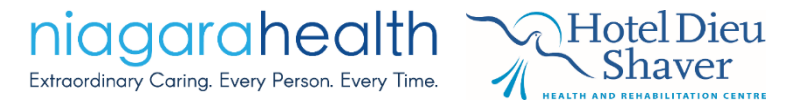

# HDS Outpatient Referral Form - AdHoc

- AdHoc from AdHoc Folder
- Complete the form and SIGN
- Print off and fax as in current state
- TBD Provider Letter

or Print template document feature

| P HDS Outpatient Referral Form - SYS | STEMTEST, INIEIGHT                                                           | — C                  |
|--------------------------------------|------------------------------------------------------------------------------|----------------------|
| 🗸 🖬 🛇   🖏 🌠 🛧 🔸   📾 题                |                                                                              | Show Sign Co         |
| *Performed on: 02/Nov/2024           | ✓ 15:14 ← EDT                                                                | By: NHS Test 01, Cas |
| Outpatient Referral Form HDS         | Outpatient Referral Form                                                     |                      |
| Outpatient Referral Form HDS         | Outpatient Referral Form         Referral Source         Referring Physician | Mobility Ai          |
|                                      | Isolation Status                                                             |                      |
|                                      | rro qualitying ada avaliabit.                                                |                      |

# How to Place Orders

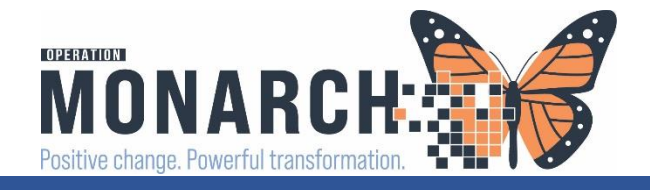

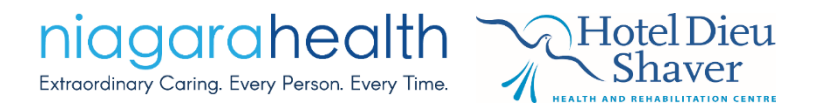

# **Current State**

• Placing orders in Meditech for several items, including Home Care for a family meeting and/or home care services

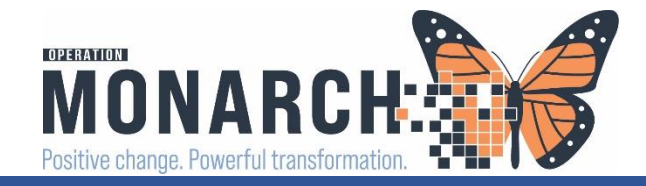

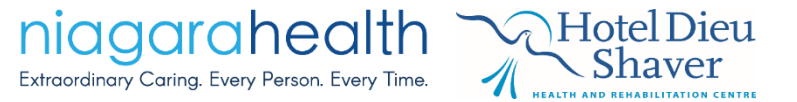

# Future State – Practice Change - Placing Orders

- Navigate to patient's chart
- Find the Orders section on the blue Table of Contents
- Click the +Add icon + Add
- Search your Order and click DONE
- Complete the Order details and SIGN

| SYSTEMTEST, INIEIGHT - Add Order                                      |                                                                                                    |                                                                        |                                    |                                                       |
|-----------------------------------------------------------------------|----------------------------------------------------------------------------------------------------|------------------------------------------------------------------------|------------------------------------|-------------------------------------------------------|
| SYSTEMTEST, INIEIGHT<br>Admin Sex:Male<br>*Code Status:Full Code - R1 | MRN:11001623<br>DOB:02/Jan/1965<br>Isolation: <no a<="" data="" th=""><th>Allergies: Sulphites<br/>Age:59 years<br/>wailablAlerts:No Alerts Docume</th><th>Attendi<br/>Dose W<br/>ented Inpatie</th><th>ing:NHS Test<br/>/t:<no data<br="">nt FIN: 22-00</no></th></no> | Allergies: Sulphites<br>Age:59 years<br>wailablAlerts:No Alerts Docume | Attendi<br>Dose W<br>ented Inpatie | ing:NHS Test<br>/t: <no data<br="">nt FIN: 22-00</no> |
| Diagnoses & Problems                                                  | S                                                                                                    | earch: ontario 🧠 🔍                                                     | Advanced Opti<br>me                | ons 🗸 Type:                                           |
| 🖶 Add 🐃 Convert 🛛 Display: 🗸                                          |                                                                                                    | Consult to BSO (Behavioural Sup<br>Pred "Enter" to Search              | pport Ontario)                     | Search with                                           |
| Annotated Display                                                     | Code                                                                                                    |                                                                        |                                    |                                                       |

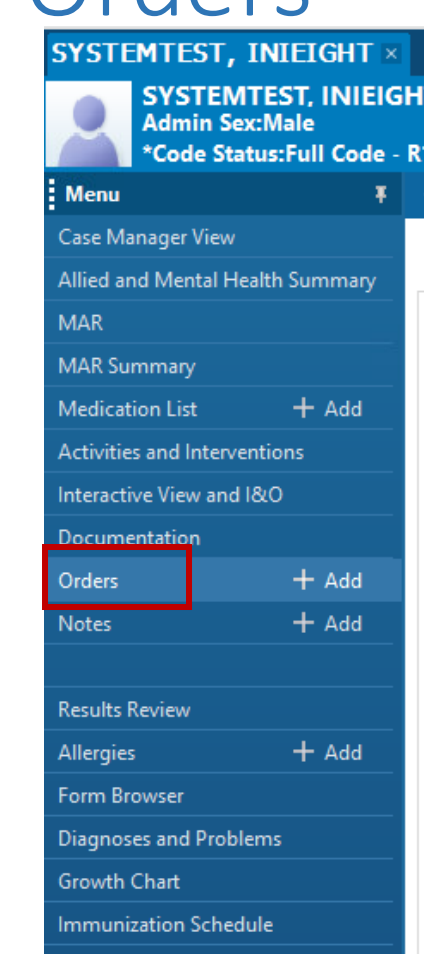

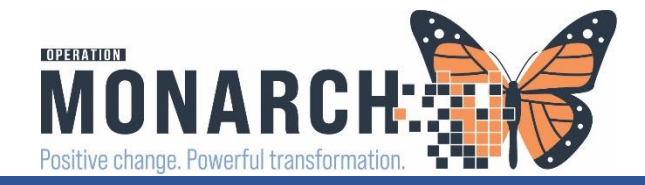

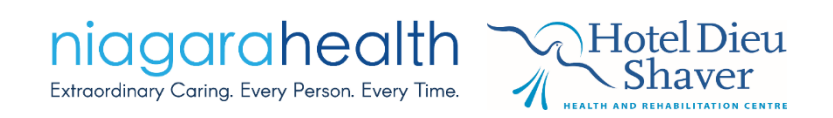

| ■ Details for Consult to      | Ontario Health at Home (Consult                    | to Home and Community Care Support Services) |      |
|-------------------------------|----------------------------------------------------|----------------------------------------------|------|
| 🕅 🗙 Details 🛅 Order Comp      | nents 🕞 Diagnoses                                  |                                              |      |
|                               | lens (m blaghoses                                  |                                              |      |
| 🕈 🖀 lin. 🕴 🎗                  |                                                    |                                              |      |
| *Requested Start Date/Time:   | 04/Nov/2024 • 0944 • EST                           | Priority:                                    |      |
| *Reason for Consult:          | ×                                                  | Special Instructions:                        |      |
|                               | Assessment                                         |                                              |      |
|                               | Assistance, Personal Care                          |                                              |      |
|                               | Family Meeting                                     |                                              |      |
|                               | Hospice Referral                                   |                                              |      |
|                               | Nursing, Other (Special Instructions)              |                                              |      |
|                               | Nursing, Wound                                     |                                              |      |
|                               | Other (Specify in Special Instructions)            |                                              |      |
|                               | other (specify in specific instructions)           |                                              |      |
|                               | 1                                                  |                                              |      |
|                               |                                                    |                                              |      |
|                               |                                                    |                                              |      |
| 2 Missing Required Details Dx | Table Orders or Cosignature Orders For Nurse Revie |                                              | Sign |
|                               |                                                    |                                              | 1    |
|                               |                                                    |                                              |      |
|                               |                                                    |                                              |      |
|                               | •                                                  |                                              |      |
| *Rea                          | a <b>son for Consult</b> is                        |                                              | SIGN |

required

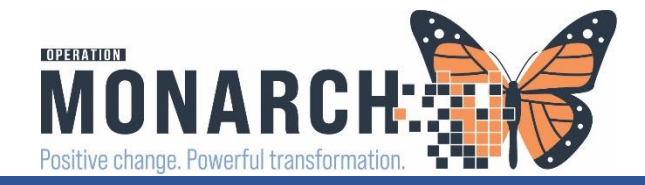

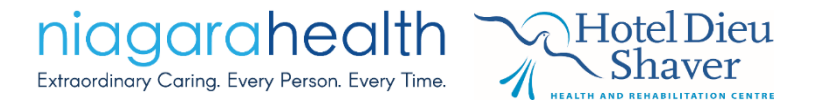

# Orders – Visible on Patient's Chart

| Display | Displayed: All Active Orders   All Active Orders |   |            |                 |          |           |      |                                                             |                      |                   |                   |
|---------|--------------------------------------------------|---|------------|-----------------|----------|-----------|------|-------------------------------------------------------------|----------------------|-------------------|-------------------|
|         | _                                                |   |            |                 |          | -         | 1    |                                                             | 1                    |                   |                   |
| Ň       |                                                  | 8 | 28         | Order Name      | *        | Status    | Dose | Details                                                     | Ordering Physician   | Start             | Stop              |
| ⊿ Ac    | tive                                             |   |            |                 |          |           |      |                                                             |                      |                   |                   |
|         |                                                  |   | Ð          | Consult to BSC  | ) (Beha  | Ordered   |      | 11/02/24 15:25:00 EDT, Patient has age-related cognitive im | NHS Test01, Physicia | 2024-Nov-02 15:25 | 2024-Nov-02 15:25 |
|         | $\checkmark$                                     |   | 0          | Consult to Cas  | e Mana   | . Ordered |      | 06/25/24 08:58:00                                           | NHS Test01, Physicia | 2024-Jun-25 08:58 | 2024-Jun-25 08:58 |
|         | $\checkmark$                                     |   | 9          | Consult to Cas  | e Mana   | . Ordered |      | 05/24/24 11:48:00, COMPLEX CARE AND REHAB REFERRAL          | NHS Test01, Physicia | 2024-May-24 11:48 | 2024-May-24 11:48 |
|         | $\checkmark$                                     |   | <b>e</b>   | Consult to Diet | titian   | Ordered   |      | 07/02/24 14:31:27                                           | SYSTEM, SYSTEM       | 2024-Jul-02 14:31 | 2024-Jul-02 14:31 |
|         |                                                  |   |            |                 |          |           |      | Ordered secondary to CNST screening information where th    | Cerner               |                   |                   |
|         | $\checkmark$                                     |   | <b>(</b> ) | Consult to GAR  | P (Geria | . Ordered |      | 11/02/24 15:26:00 EDT, Dementia/Memory Loss                 | NHS Test01, Physicia | 2024-Nov-02 15:26 | 2024-Nov-02 15:26 |
|         | $\checkmark$                                     |   | Ð          | Consult to Ont  | tario He | . Ordered |      | 11/02/24 15:24:00 EDT, Family Meeting                       | NHS Test01, Physicia | 2024-Nov-02 15:24 | 2024-Nov-02 15:24 |

#### Any orders to home care will generate as a fax as in current state

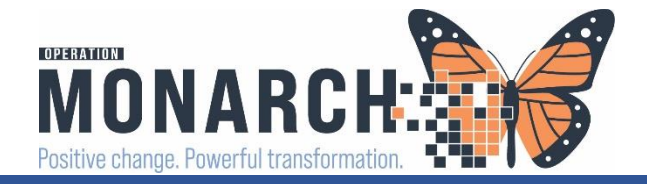

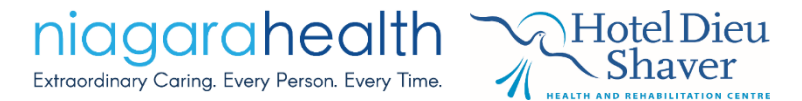

# **Questions?**

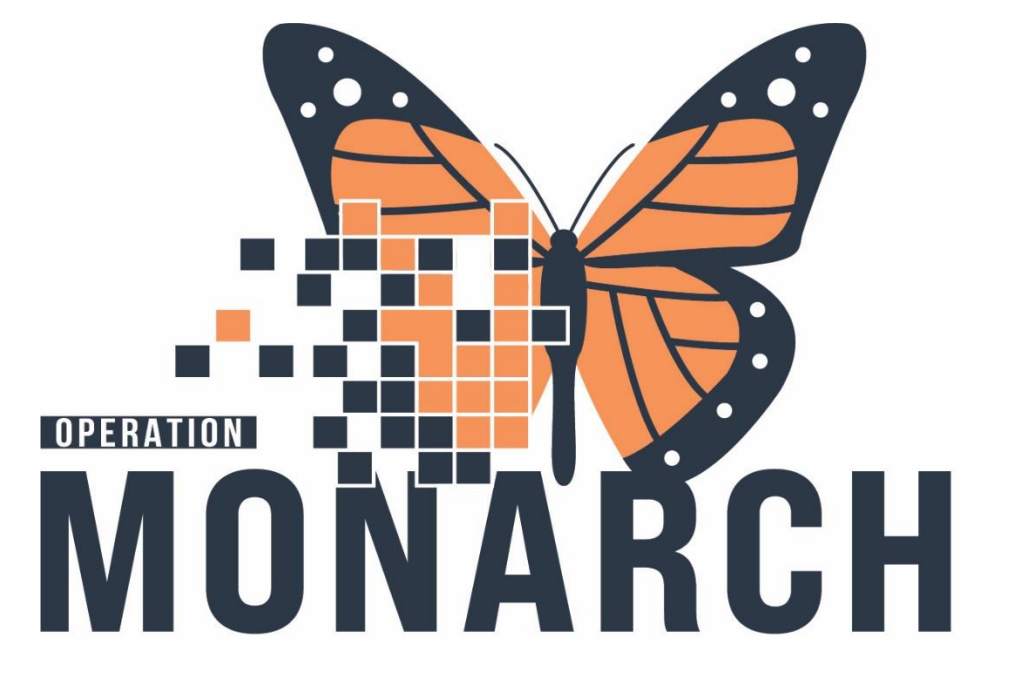

Positive change. Powerful transformation.